By Email

#### संख्या/No. P-30023/1/2024-Boiler

#### GOVERNMENT OF INDIA/ भारत सरकार MINISTRY OF COMMERCE AND INDUSTRY/ वाणिज्य और उद्योग मंत्रालय (DEPTT. FOR PROMOTION OF INDUSTRY AND INTERNAL TRADE)/ उद्योग संवर्धन और आंतरिक व्यापार विभाग, INDUSTRIAL SAFETY WING/ औद्योगिक सुरक्षा विंग BOILER SECTION/बॉयलर अनुभाग

उद्योग भवन, नई दिल्ली-110011 UDYOG BHAWAN, NEW DELHI-110011 दिनांक/Dated, the 09<sup>th</sup> August, 2024

То

All Director of Boilers/Chief Inspector of Boilers (As per standard list)

Subject: Grant of Boiler Approvals on National Single Window System (NSWS)- regarding Sir,

This is to bring to your kind attention that a single online window (NSWS) is now available for submitting applications for various approvals related to Boiler as per **Annexure-I**. This initiative aims to streamline processes, reduce paperwork, and enhance efficiency.

- i. The online window can be accessed through the following link: https://www.nsws.gov.in/
- ii. A user guide to navigate the NSWS portal is attached as **enclosed (03 nos)** for your ready reference.

You are requested to kindly bring this to notice of all stakeholders in your state to avail the benefits.

Thanking you,

ours faithfully,

(Sandeep Sadanand Kumbhar)

Technical Adviser (Boiler) & Secretary, Central Boilers Board Email: sandeep.kumbhar7@gov.in Tel.: 011-23061714

Enclosures: (i) Annexure-I

(ii) User guidance Encloser no.1. How to register, sign in, create business profile on NSWS

(iii) User Guidance Encloser no. 2. Register on NSWS using Digi locker

(iii) User Guidance Encloser no. 3. How to Verify PAN using Digital Signature Certificate on NSWS (New User)

#### Annexure-I

#### List of Boiler Approvals

- 1. Recognition as Inspecting Authority (Form XV-A)
- 2. Recognition as Competent Authority (Form XV-B)
- 3. Recognition as Well-Known Steel Maker (Form XV-C)
- 4. Recognition as Well-Known Foundry (Form XV-D)
- 5. Recognition as Well-Known Forge (Form XV-D)-
- 6. Recognition as Well-Known Pipe/Tube Maker (Form XV-E)
- 7. Recognition as Well-Known Material Testing Laboratory (Form XV-F)
- 8. Recognition as Well Known Remenant Life Assessment Organisation (Form XV-G)
- 9. Application form for issue of authorisation cards for competent person
- 10. Application form for issue of authorisation cards for independent person
- 11. Miscellaneous approvals/clarifications
- 12. Approval of pressure parts materials-

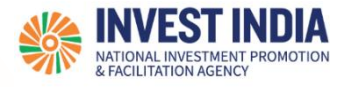

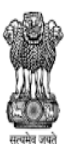

# National Single Window System

User Guide:

How to register, sign in, create business profile on NSWS

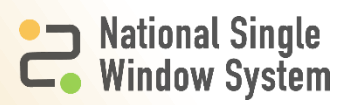

## **Table of Contents**

| #   | How to register, sign in, create business profile on NSWS | Reference slide |
|-----|-----------------------------------------------------------|-----------------|
| 1   | How to Sign in or Register                                |                 |
| 1.1 | How to sign in or register                                | <u>1</u>        |
| 1.2 | How to register                                           | <u>2</u>        |
| 2   | How to create business profile                            |                 |
| 2.1 | How to create business profile                            | <u>3</u>        |
| 3   | Technical Requirements and Contact Us                     |                 |

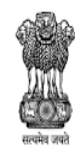

DEPARTMENT FOR PROMOTION OF INDUSTRY AND INTERNAL TRADE MINISTRY OF COMMERCE & INDUSTRY GOVERNMENT OF INDIA

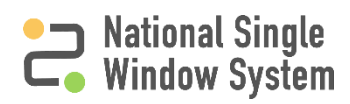

## How to sign in or register

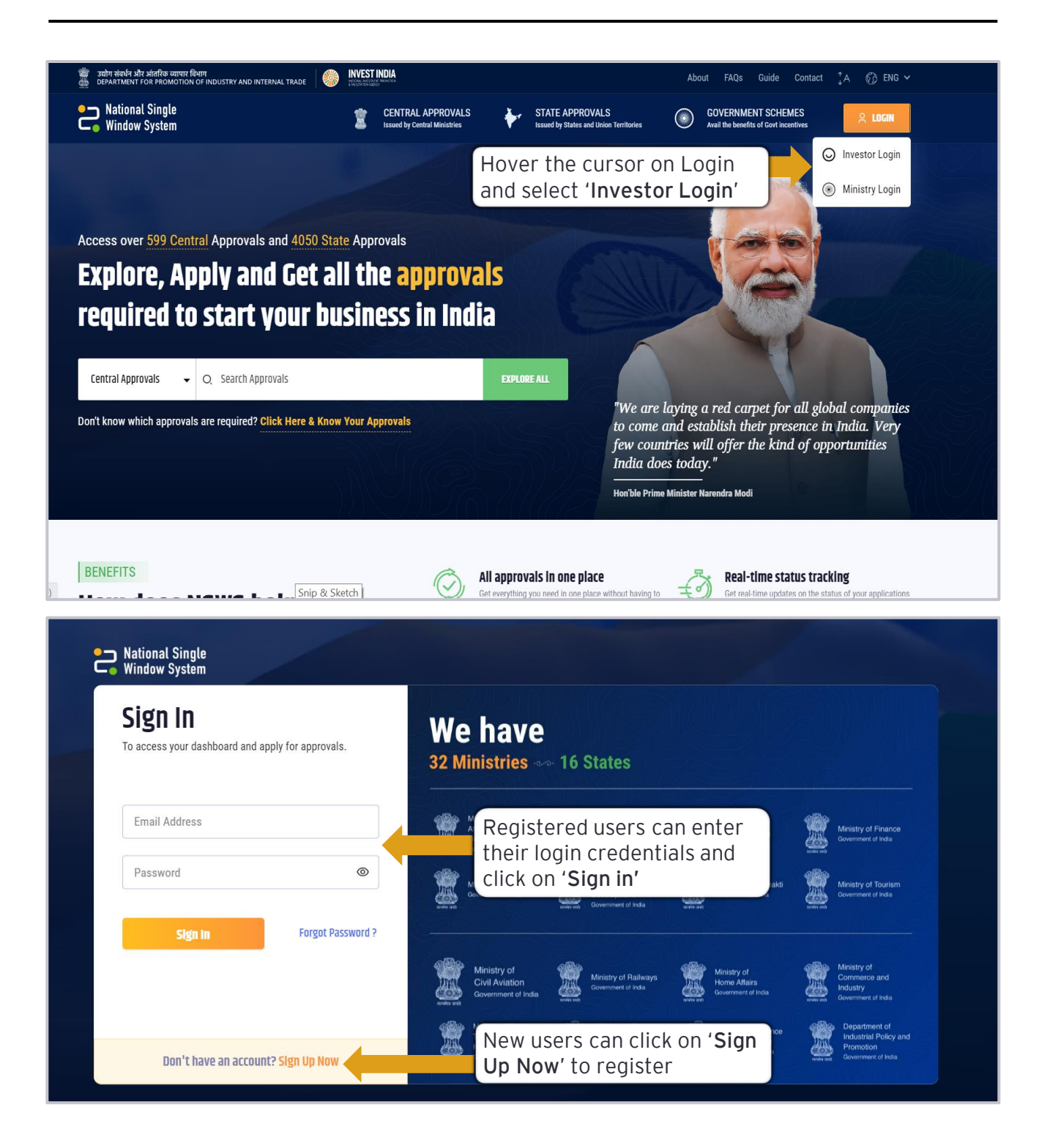

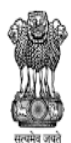

DEPARTMENT FOR PROMOTION OF INDUSTRY AND INTERNAL TRADE MINISTRY OF COMMERCE & INDUSTRY GOVERNMENT OF INDIA

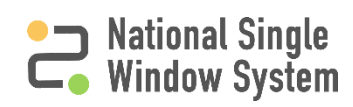

#### ● National Single └o Window System

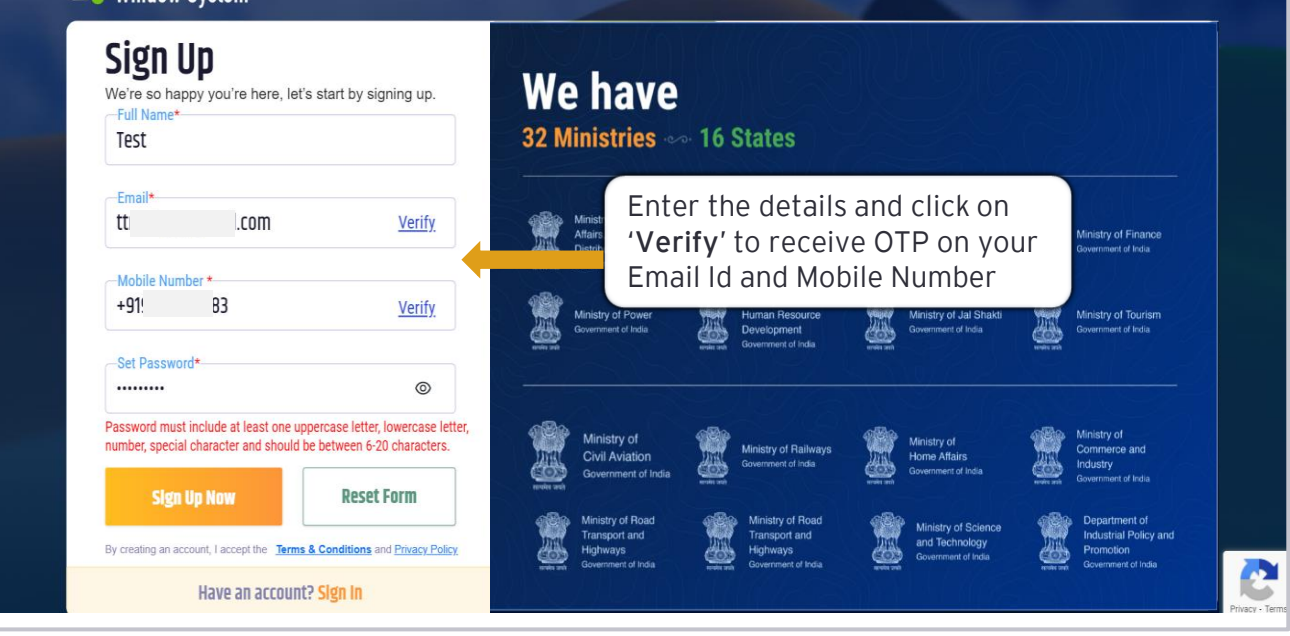

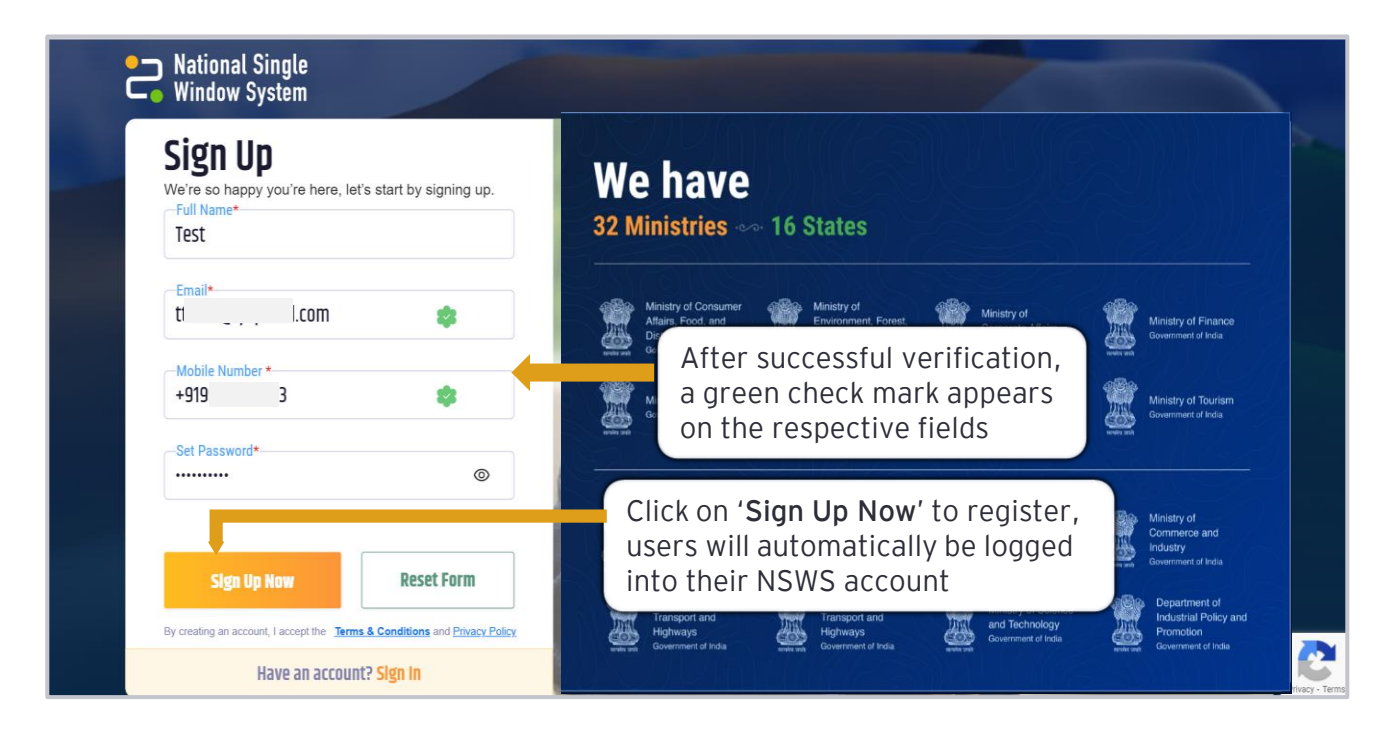

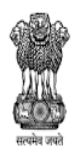

DEPARTMENT FOR PROMOTION OF INDUSTRY AND INTERNAL TRADE MINISTRY OF COMMERCE & INDUSTRY GOVERNMENT OF INDIA

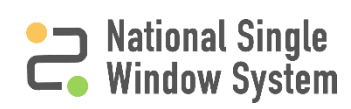

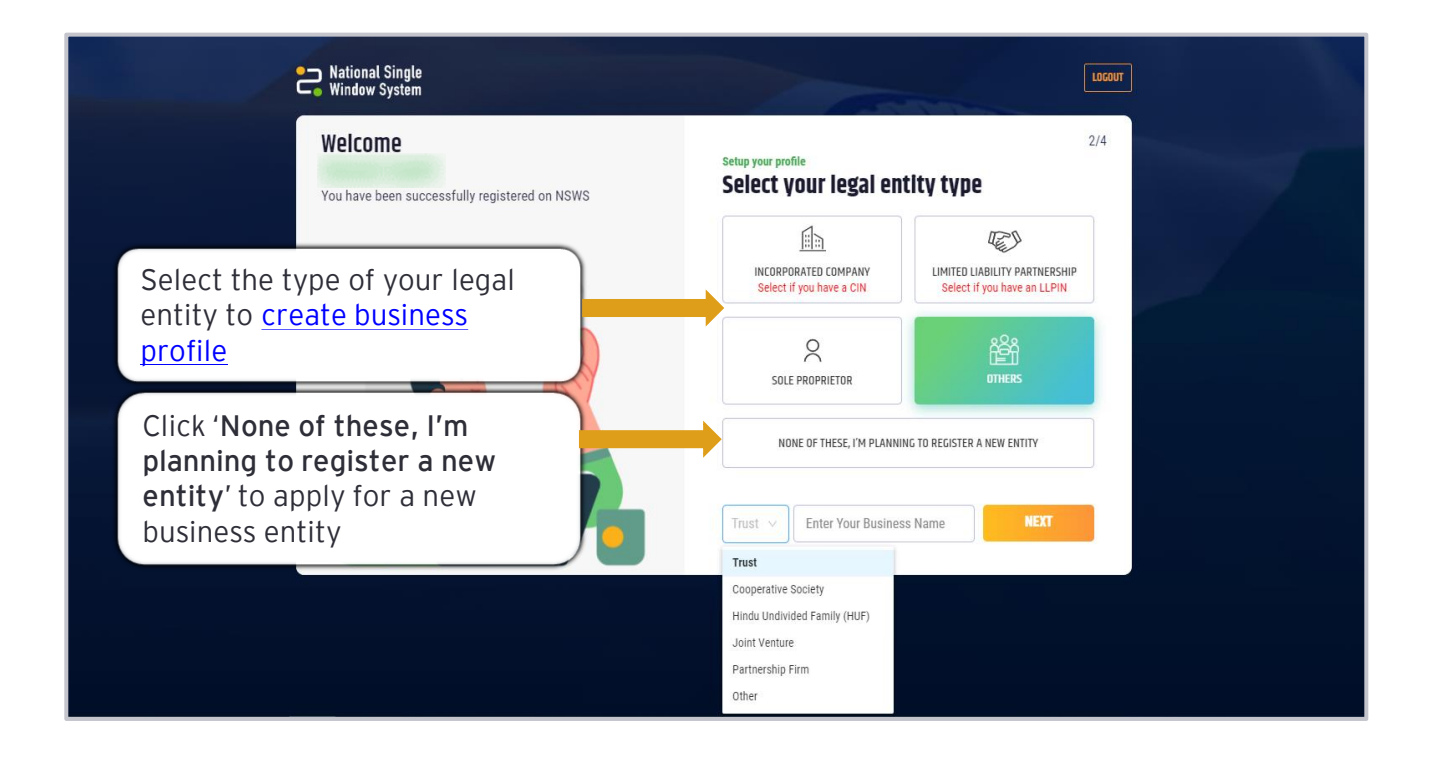

| Entity Type                      | Description                                                                                                    |
|----------------------------------|----------------------------------------------------------------------------------------------------|
| Incorporated Company             | A legal entity registered under the Companies Act in India, having a valid CIN (Company Identification Number)                                                          |
| Limited Liability<br>Partnership | A partnership incorporated in India under the Limited Liability<br>Partnership Act, 2008, having a valid LLPIN (Limited Liability<br>Partnership Identification Number) |
| Sole Proprietor                  | A single individual owning the entire business and being the sole recipient of all profits and bearer of all losses                                                     |
| Others                           | Any other kind of business establishment                                                                                                    |

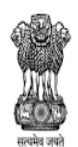

# How to create business profile (2/4)

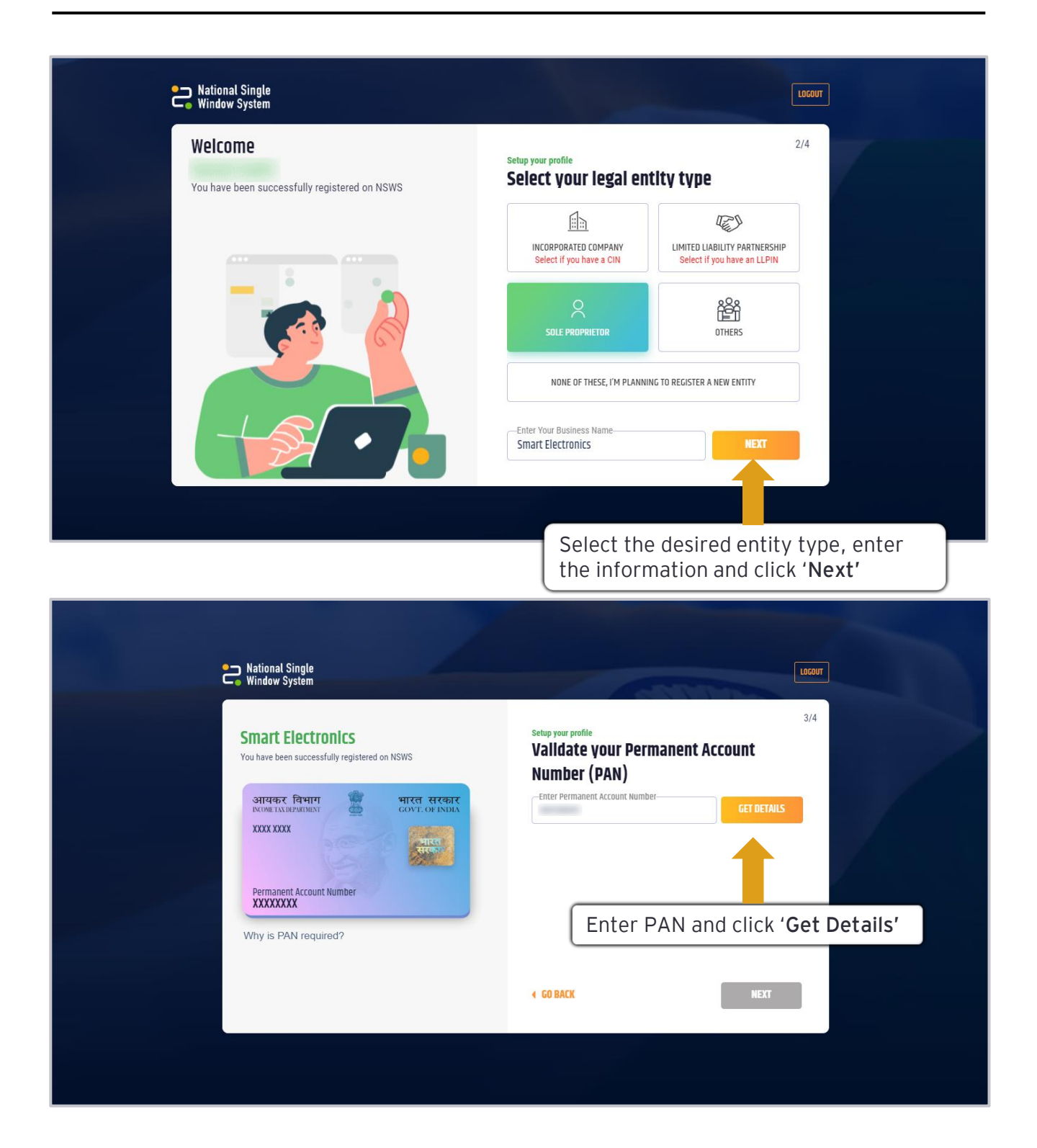

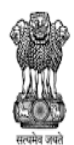

DEPARTMENT FOR PROMOTION OF INDUSTRY AND INTERNAL TRADE MINISTRY OF COMMERCE & INDUSTRY GOVERNMENT OF INDIA

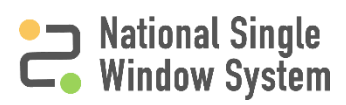

# How to create business profile (3/4)

| National Single<br>Window System                                                              | LOGOUT                                                                                             |
|-----------------------------------------------------------------------------------------------|----------------------------------------------------------------------------------------------------|
| Smart Electronics<br>You have been successfully registered on NSWS<br>आवकर विभाग 🖉 भारत सरकार | 3/4 Setup your profile Validate your Permanent Account Number (PAN) Enter Permanent Account Number |
| XXXX XXXX Permanent Account Number                                                            | Verify the<br>Name on<br>PAN Card<br>PAN Card'                                                     |
| Why is PAN required?                                                                          | C I accept that the details provided are associated with my company.                               |
|                                                                                               | Accept the declaration and click ' <b>Next</b> '                                                   |

| Window System                     |                                                                                                    | LOCO                                         | u    |
|-----------------------------------|----------------------------------------------------------------------------------------------------|----------------------------------------------|------|
| <section-header></section-header> | Setup your profile Enter your Address Address * Address 1 * Address 2 On Road 3 Country * India State * Goa Add Registered Address * Add Registered Address * | 4/4 PIN Code * 110066 District * North Gos + |      |
|                                   | Enter postal an address and cli                                                                                                    | d registered<br>ck ' <b>Next</b> ' to proc   | reed |

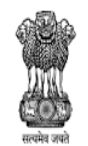

DEPARTMENT FOR PROMOTION OF INDUSTRY AND INTERNAL TRADE MINISTRY OF COMMERCE & INDUSTRY GOVERNMENT OF INDIA

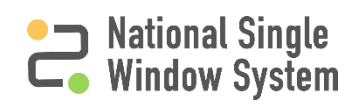

# How to create business profile (4/4)

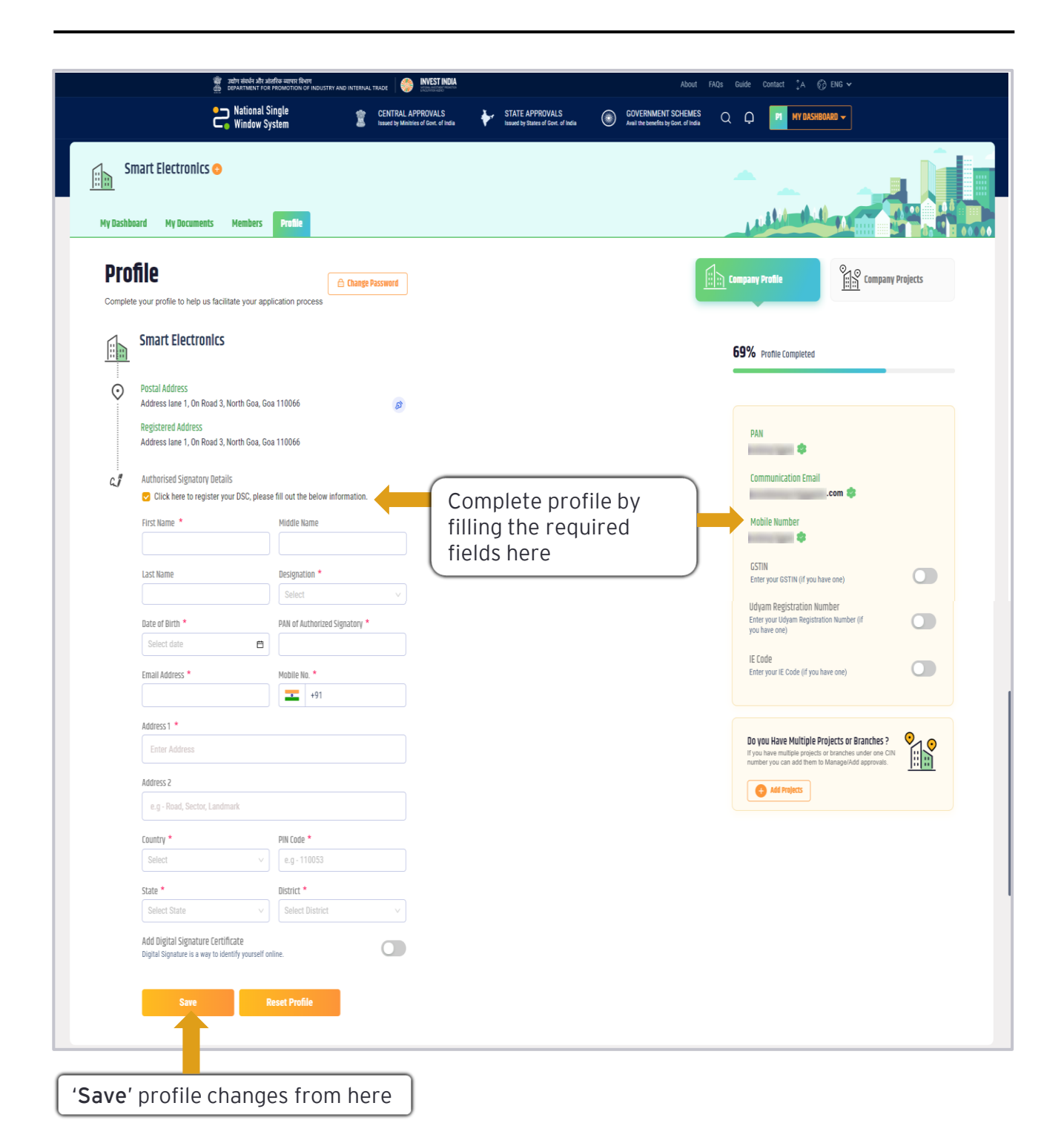

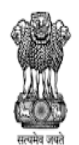

DEPARTMENT AND INDUSTRY AND INTERNAL TRADE MINISTRY OF COMMERCE & INDUSTRY GOVERNMENT OF INDIA

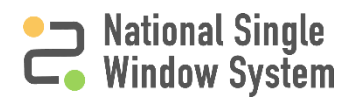

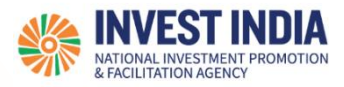

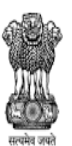

> National Single Window System

## What are the technical Requirements for NSWS

#### System Requirements for National Single Window Portal

- Windows OS (XP or higher)
- MAC OS (X 10.9 or higher with latest updates)
- View/ Download Pdf: Download the pdf reader to view and download the pdf files from the link: <u>https://get.adobe.com/reader/</u>)
- Platform requires a minimum screen size of 976px wide , but using 1024px or higher is recommended
- Digital Signature Certificate (DSC): Latest version of emBridge software need to be installed in the system which acts a connecting link/driver between the NSWS and DSC

#### Web browsers best suited for National Single Window System

- Google Chrome
- Mozilla Firefox
- > Apple Safari

#### Have any further questions?

Please submit your queries and feedback on:

## https://www.nsws.gov.in/contact-us

Email: <u>contactus-nsws@investindia.org.in</u> Ph: 1800 102 5841 (Monday - Saturday, 9am - 6pm)

Last Updated on 13 January 2023

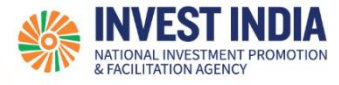

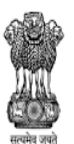

# National Single Window System

User Guide:

# Register on NSWS using DigiLocker Mechanism

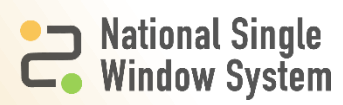

## **Table of Contents**

| # | Register on NSWS using DigiLocker                               | Reference Slide |
|---|-----------------------------------------------------------------|-----------------|
| 1 | About DigiLocker Verification Mechanism                         | 3               |
| 2 | How to Sign In or Register                                      | 4               |
| 3 | How to Register                                                 | 5               |
| 4 | How to create Business Profile                                  | 6               |
| 5 | Selecting the DigiLocker Mechanism for PAN Verification         | 7               |
| 6 | How to authorize NSWS to access PAN details                     | 8-10            |
| 7 | Verification Responses                                          | 11              |
| 8 | Company Address and Profile Page                                | 12              |
| 9 | Profile Page, Authorized Signatory Details and DSC Registration | 13              |

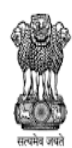

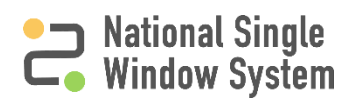

- > The user must have a DigiLocker account.
- > The user must have a PAN available in their DigiLocker account.
- > The user will be taken to the DigiLocker Meri Pehchaan page.
- The user will log into their DigiLocker account using Mobile Card, Aadhaar Card Number, or User Name.
- > The user will authorize NSWS to access their PAN card details.
- > PAN card details, as fetched from DigiLocker, will be displayed on NSWS.
- > The user will be allowed to proceed and complete their registration.

Note: DigiLocker based verification is only applicable for Sole Proprietors.

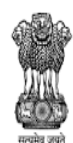

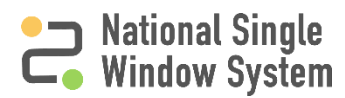

#### How to sign in or register

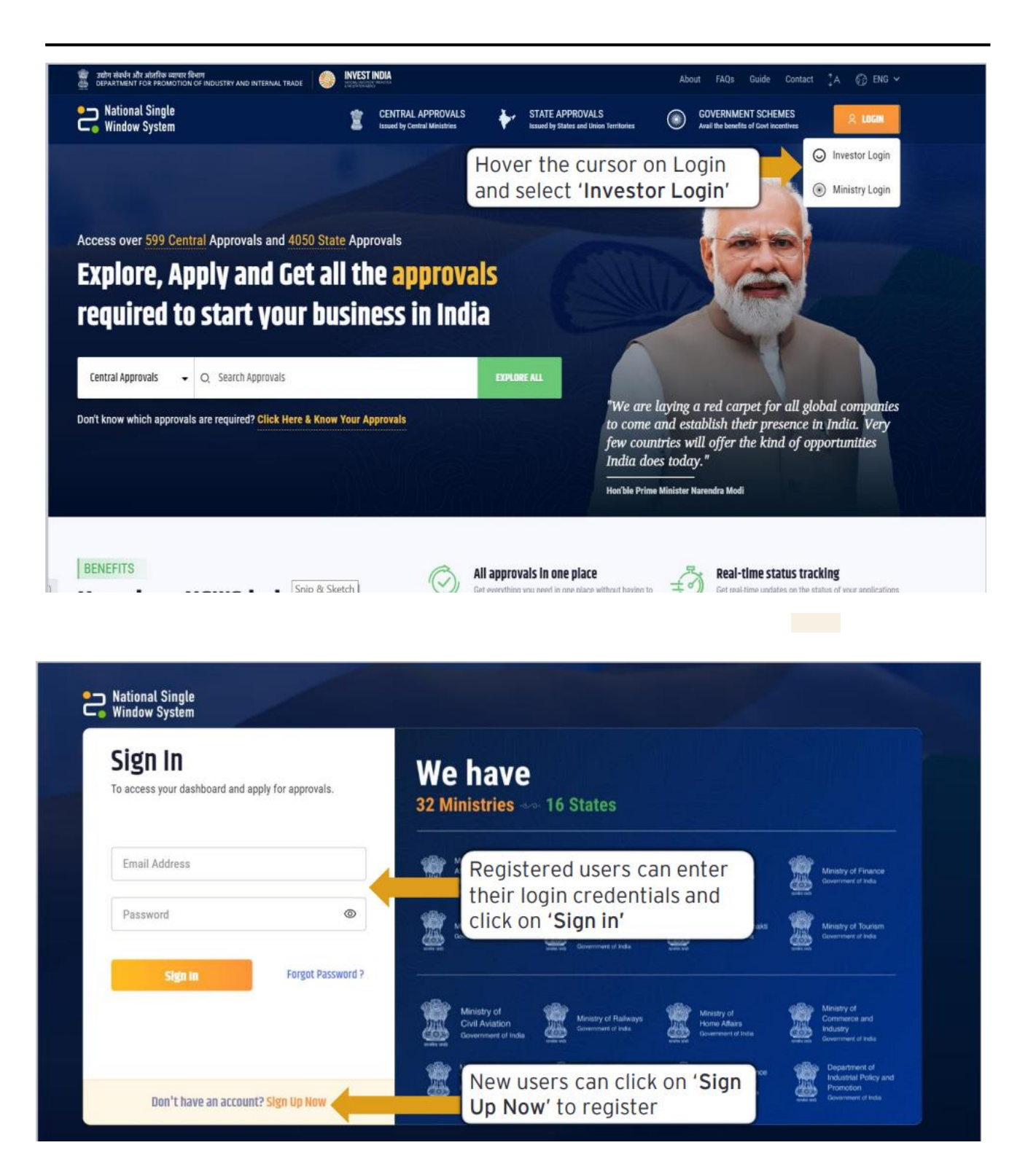

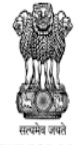

DEPARTMENT FOR PROMOTION OF INDUSTRY AND INTERNAL TRADE MINISTRY OF COMMERCE & INDUSTRY GOVERNMENT OF INDIA

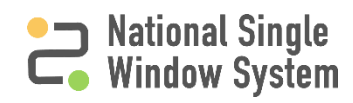

### How to register

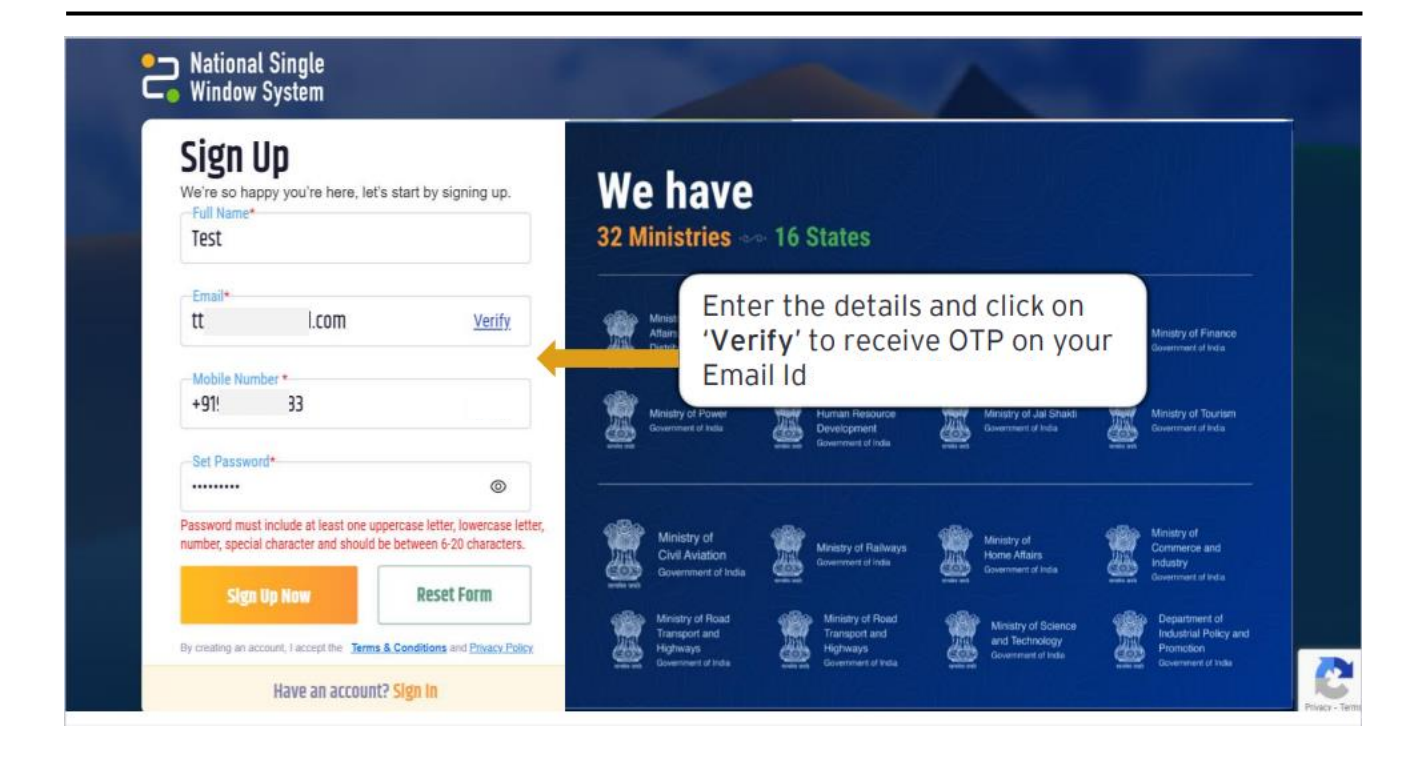

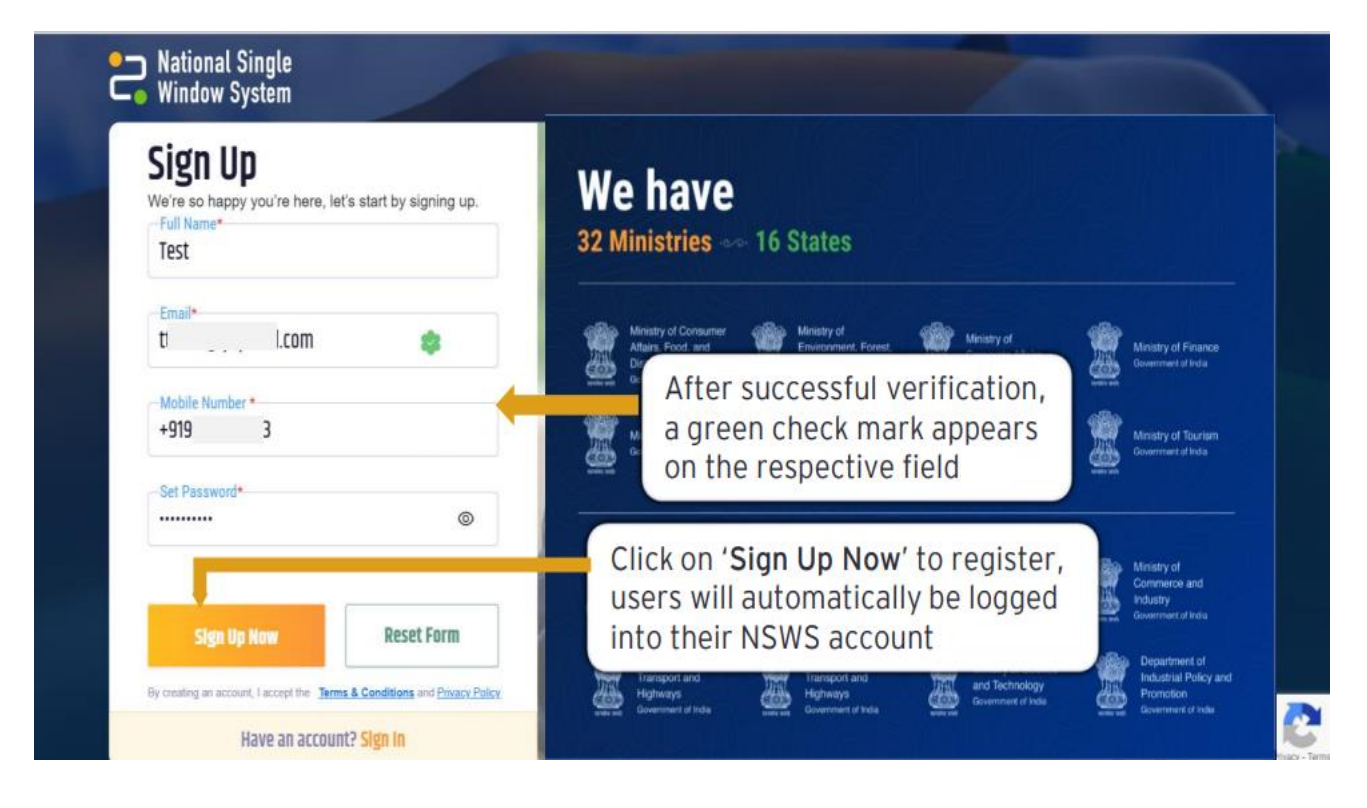

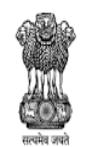

DEPARTMENT FOR PROMOTION OF INDUSTRY AND INTERNAL TRADE MINISTRY OF COMMERCE & INDUSTRY GOVERNMENT OF INDIA

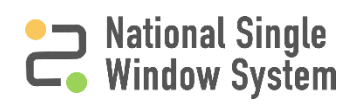

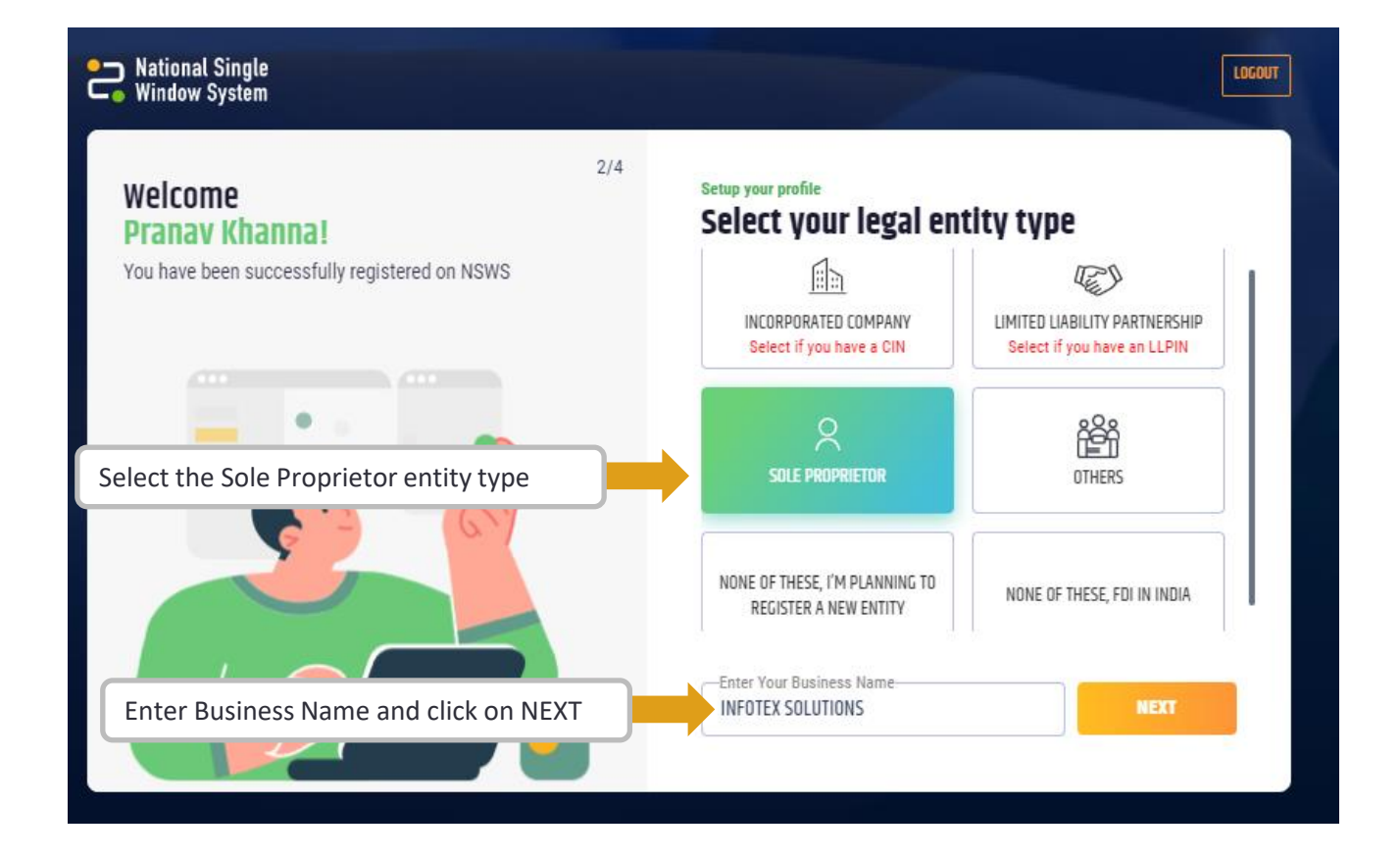

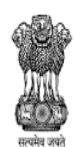

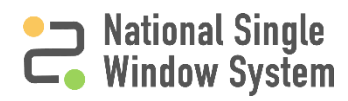

## Selecting the DigiLocker Mechanism for PAN verification

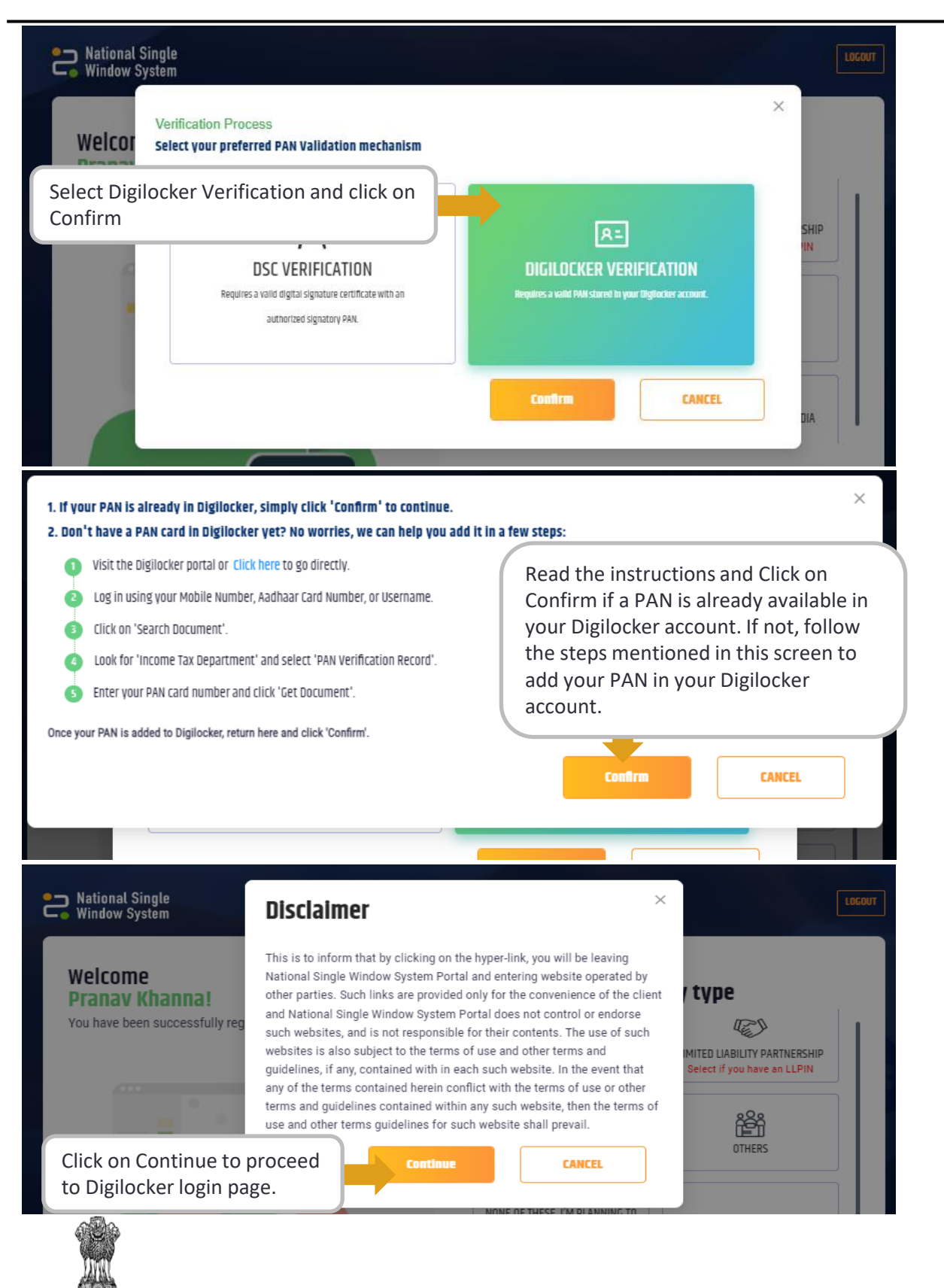

DEPARTMENT FOR PROMOTION OF INDUSTRY AND INTERNAL TRADE MINISTRY OF COMMERCE & INDUSTRY GOVERNMENT OF INDIA

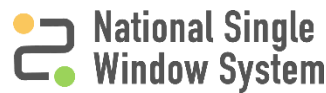

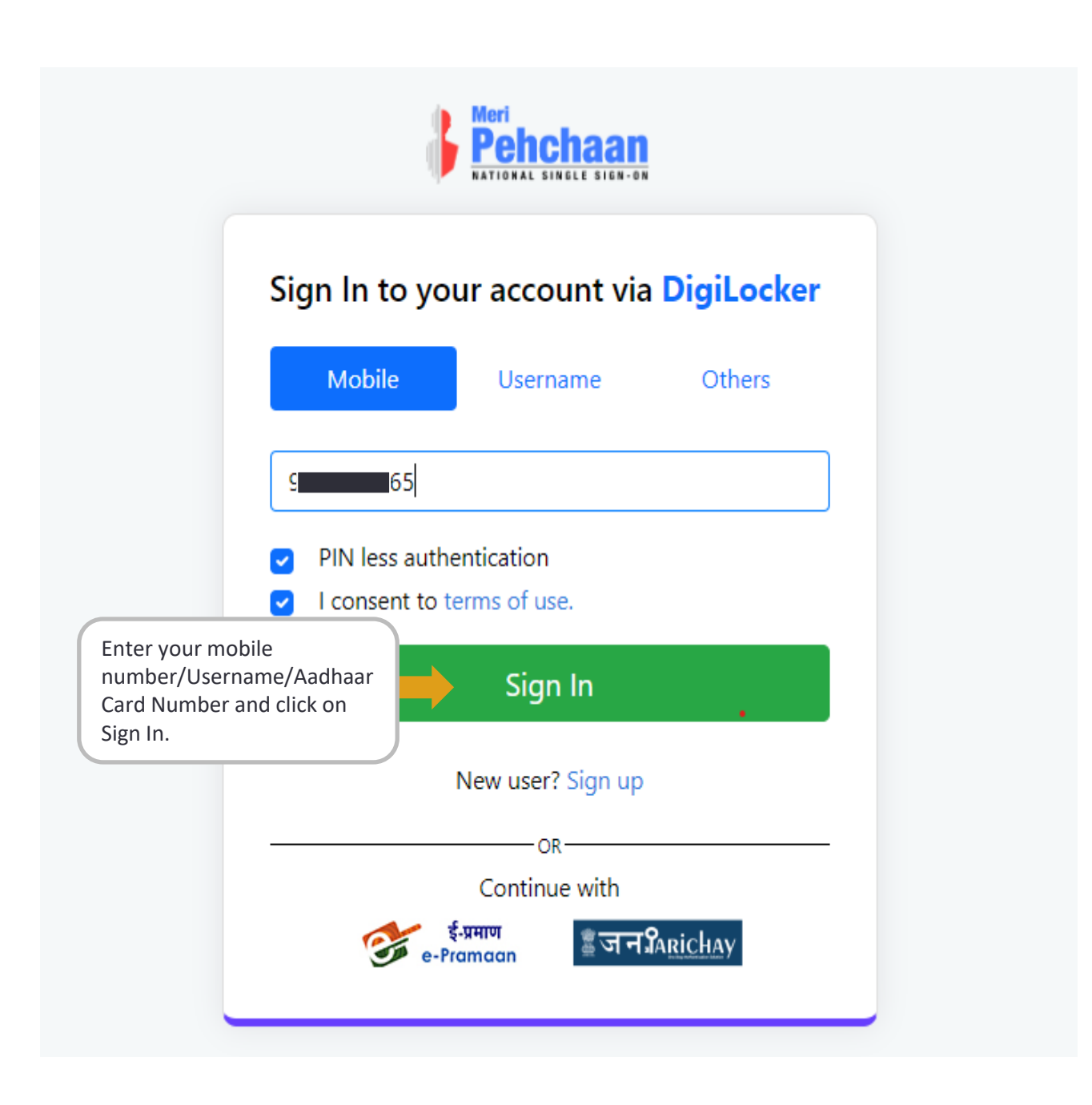

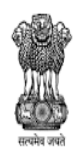

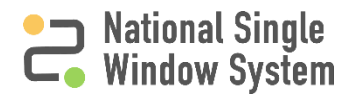

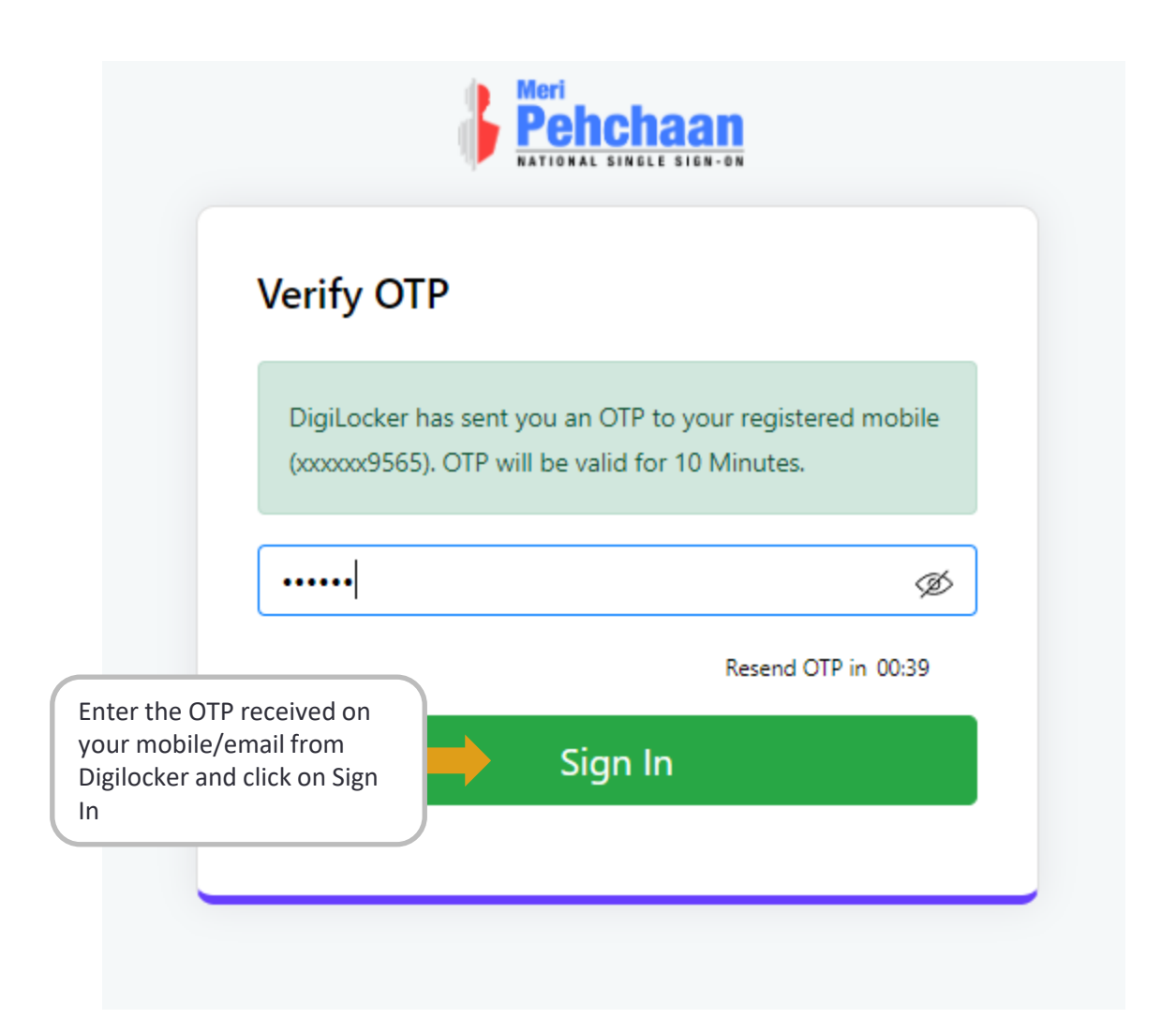

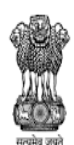

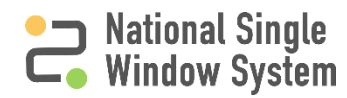

|                                                                                       | igiLocker<br>mert Aufrito Empower Olisees                                                                                          | National Single Deta<br>Window System |
|---------------------------------------------------------------------------------------|----------------------------------------------------------------------------------------------------|---------------------------------------|
| Please p                                                                              | provide your consent to share the following with Production NSWS                                                                   | s:                                    |
| ~                                                                                     | Issued Documents (2)                                                                                                    | Select all 🔳                          |
| Aa                                                                                    | dhaar Card ( XX7910 )                                                                                                    |                                       |
| PA                                                                                    | N Verification Record ( XXK8402B )                                                                                                 |                                       |
| Ð                                                                                     | DigiLocker Drive                                                                                                    |                                       |
| 2                                                                                     | Profile information                                                                                                    |                                       |
|                                                                                       | Name, Date of Birth, Gender                                                                                                    |                                       |
|                                                                                       | Get your Email                                                                                                    |                                       |
| 2:                                                                                    | Get your care of person name                                                                                                    |                                       |
| 0                                                                                     | Get your address                                                                                                    |                                       |
| 2                                                                                     | Get your profile picture                                                                                                    |                                       |
| Ē                                                                                     | Consent validity date (Today +30 days)                                                                                             |                                       |
|                                                                                       | 11-August-2024                                                                                                    | Edit 🧷                                |
| ?                                                                                     | Purpose                                                                                                    |                                       |
|                                                                                       | Know Your Customer                                                                                                    | ~                                     |
| Conser                                                                                | it validity is subject to applicable laws.                                                                                         |                                       |
| By click                                                                              | ing 'Allow', you are giving consent to share with $\ensuremath{\textbf{Production NSWS}}$ .                                        |                                       |
|                                                                                       | Deny                                                                                                    | Allow                                 |
|                                                                                       | Click on allow to authorize NSWS to fetch<br>your PAN details.<br>Change of plans? Click on Deny to deny<br>authorization request. |                                       |
| सत्यमेव जयते<br>TMENT FOR PROMOTION<br>STRY AND INTERNAL TRA<br>Y OF COMMERCE & INDU: | OF National Single Window System ( <u>https://www.nsws.gov.</u><br>JE<br>STRY                                                      | <u>in/</u> ) Window Sys               |

### **Verification Responses**

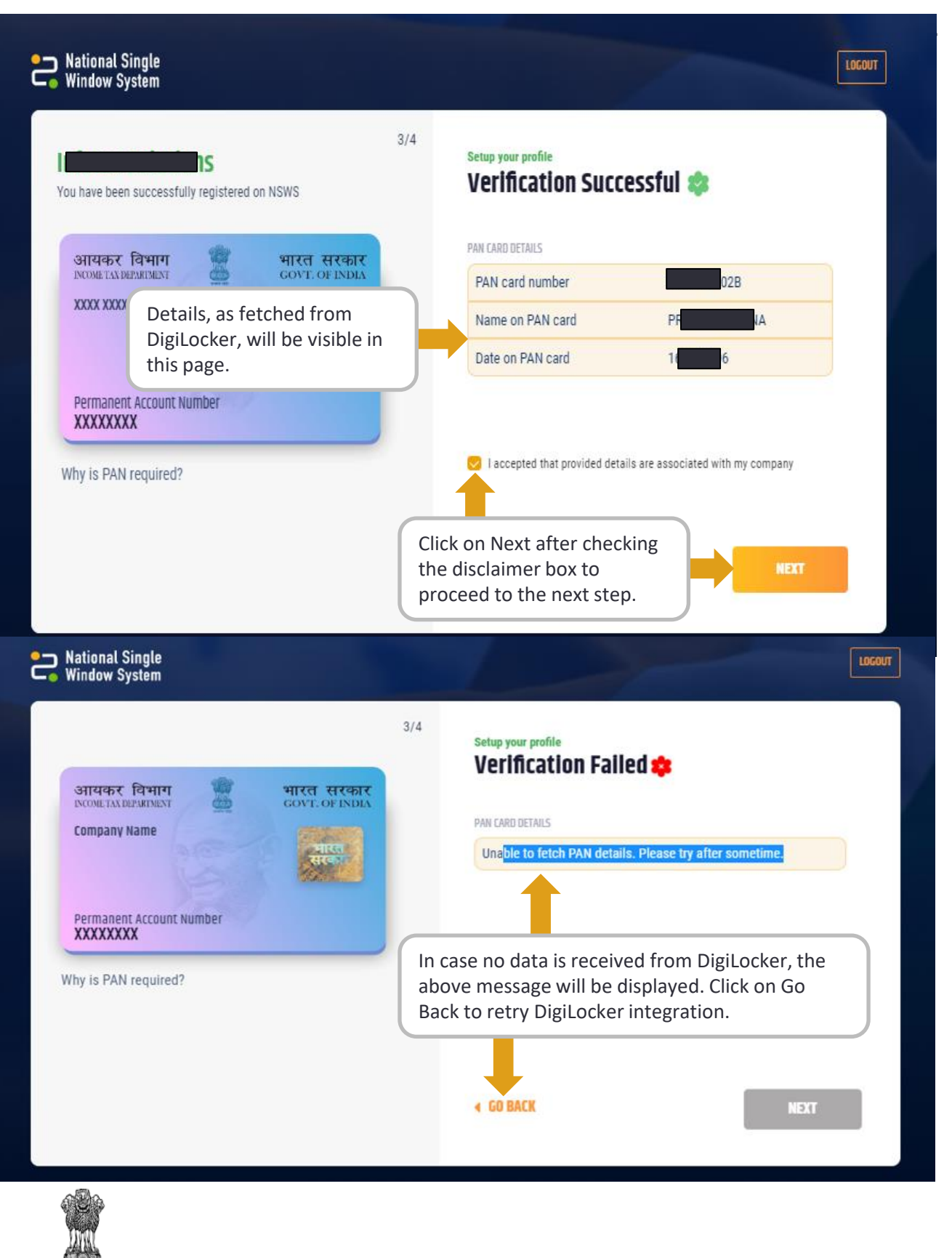

सल्पेन जर्मते DEPARTMENT FOR PROMOTION OF INDUSTRY AND INTERNAL TRADE MINISTRY OF COMMERCE & INDUSTRY GOVERNMENT OF INDIA

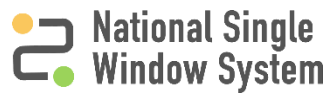

## **Company Address and Profile Page**

| National Single Window System                 | шкалт                                                                                                    |
|-----------------------------------------------|----------------------------------------------------------------------------------------------------|
| You have been successfully registered on NSWS | 4/4 Setup your profile Enter your Address Add Postal Address * Address 1 * Address 2 On Road 3 Country * India VINCode * India State * District * Goe VINCh Goe VINCh Goe VINCH Goe VINCH |
|                                               | Add Registered Address * +                                                                                                    |
|                                               | Enter postal and registered<br>address and click ' <b>Next</b> ' to proceed                                                                                                    |

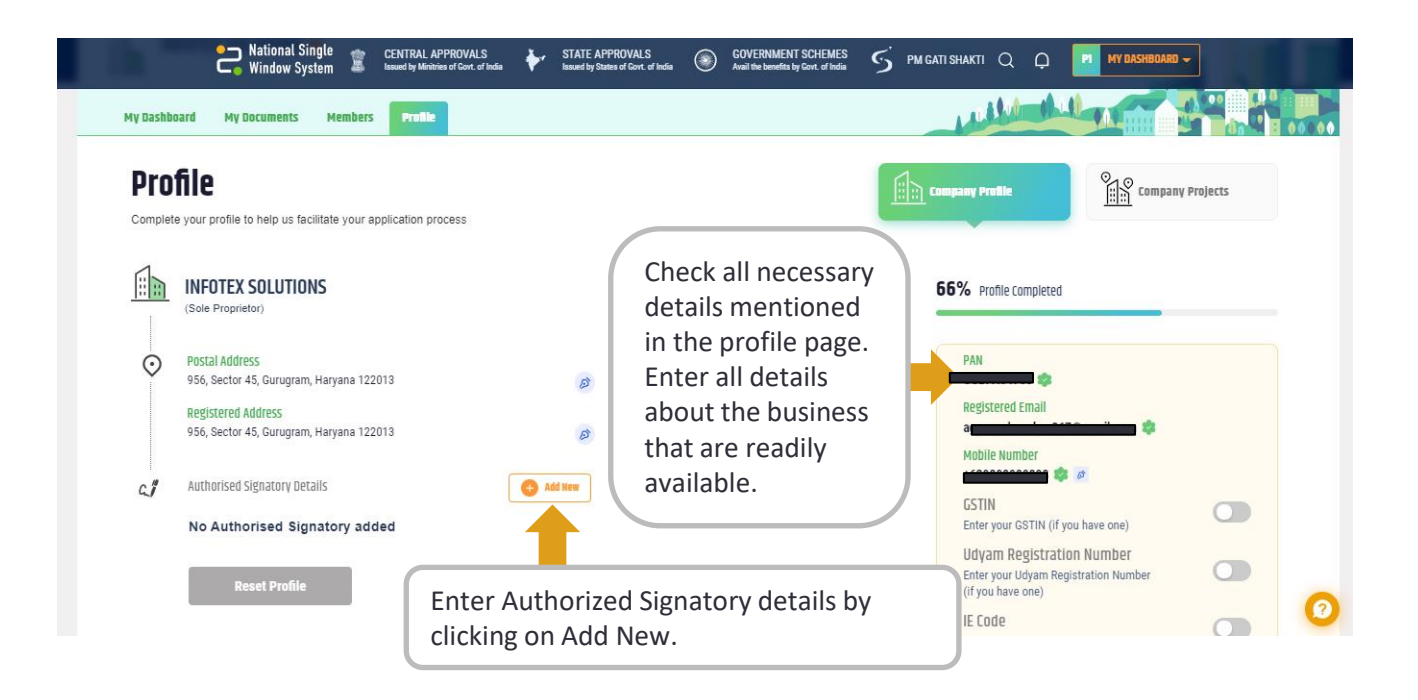

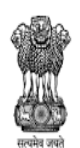

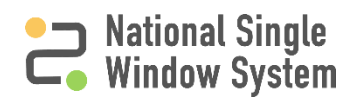

# Profile Page, Authorized Signatory Details and DSC Registration

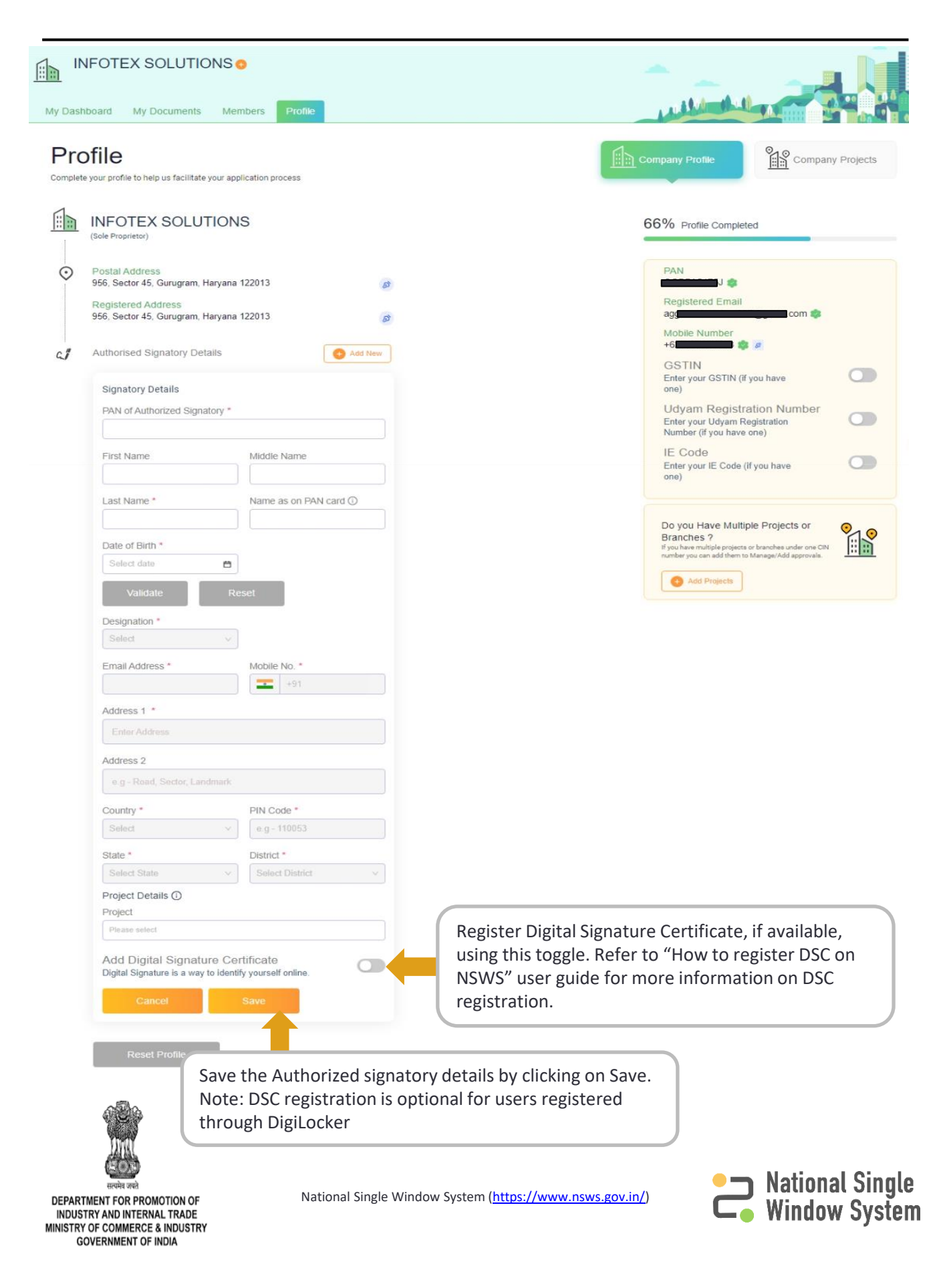

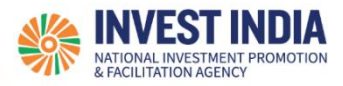

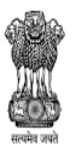

### What are the technical Requirements for NSWS

#### System Requirements for National Single Window Portal

- Windows OS (XP or higher)
- MAC OS (X 10.9 or higher with latest updates)
- View/ Download Pdf: Download the pdf reader to view and download the pdf files from the link: <u>https://get.adobe.com/reader/</u>)
- Platform requires a minimum screen size of 976px wide , but using 1024px or higher is recommended
- Digital Signature Certificate (DSC): Latest version of emBridge software need to be installed in the system which acts a connecting link/driver between the NSWS and DSC

#### Web browsers best suited for National Single Window System

- Google Chrome
- Mozilla Firefox
- > Apple Safari

#### Have any further questions?

Please submit your queries and feedback on:

https://www.nsws.gov.in/contact-us

Email: <u>contactus-nsws@investindia.org.in</u> Ph: 1800 102 5841 (Monday - Saturday, 9am - 6pm)

Last Updated on 12 July 2024

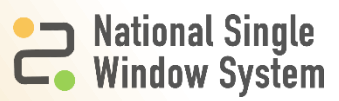

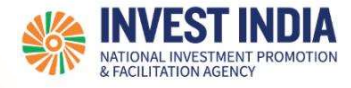

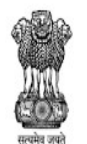

# National Single Window System

User Guide:

How to Verify PAN using Digital Signature Certificate (DSC) on NSWS (For New Users)

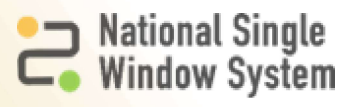

| #   | How to Verify PAN using Digital Signature Certificate<br>(DSC) on NSWS (For New Users) | Reference slide |
|-----|----------------------------------------------------------------------------------------|-----------------|
| 1   | About DSC                                                                              | 3               |
| 2   | How to add DSC on NSWS portal through Profile tab                                      |                 |
| 2.1 | Running emBridge Software                                                              | 3               |
| 2.2 | Post Registration and Creation of Profile                                              | 4               |
| 2.3 | Verify PAN                                                                             | 5               |
| 2.4 | How to identify and add DSC                                                            | 6-8             |
| 2.5 | How to fill DSC fields and register DSC                                                | 9-10            |
| 2.6 | DSC Details in Profile                                                                 | 11-12           |
| 3   | Technical Requirements and Contact Us                                                  |                 |

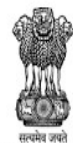

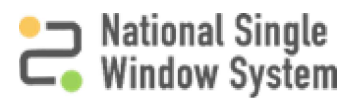

- The user needs to have emBridge software installed in their systems which serves as a connecting link/driver between NSWS portal and DSC
- The NSWS Portal does not facilitate the creation of DSC
- The users must get their DSC's registered from eMudhra only

## How to run emBridge software

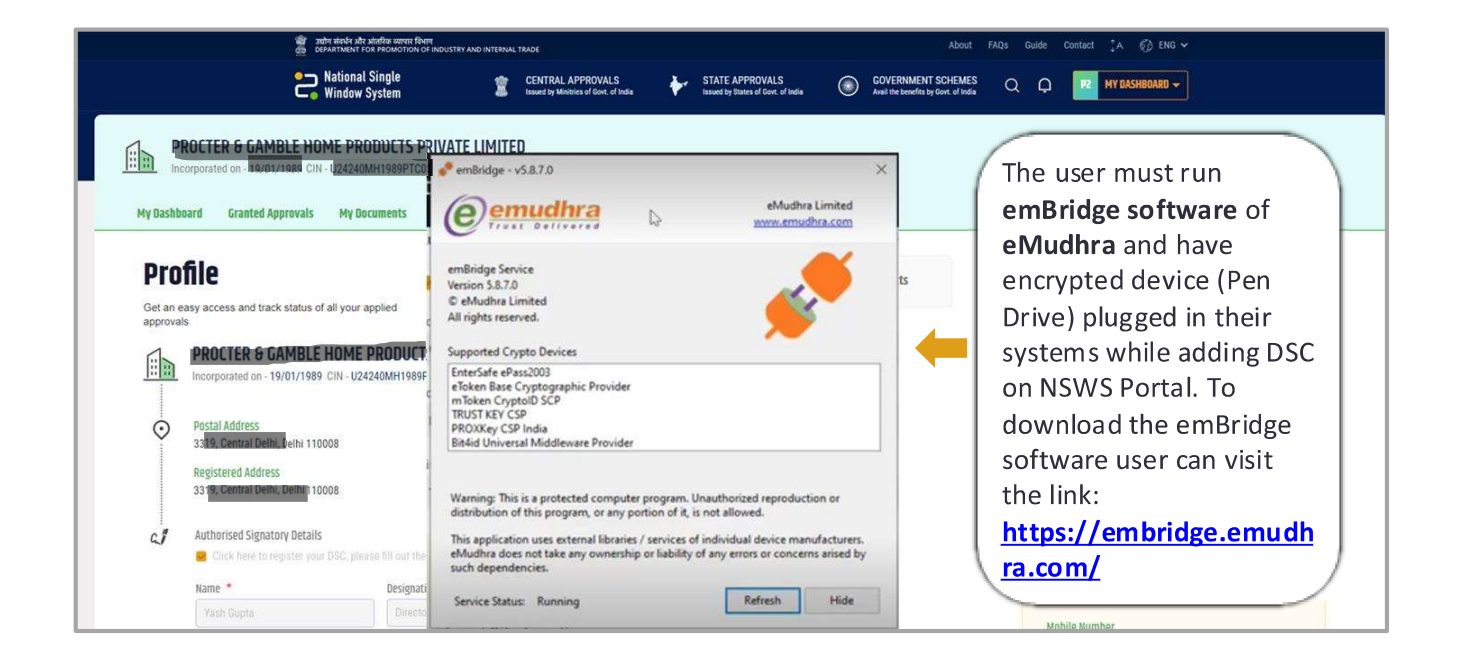

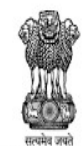

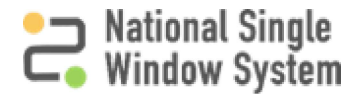

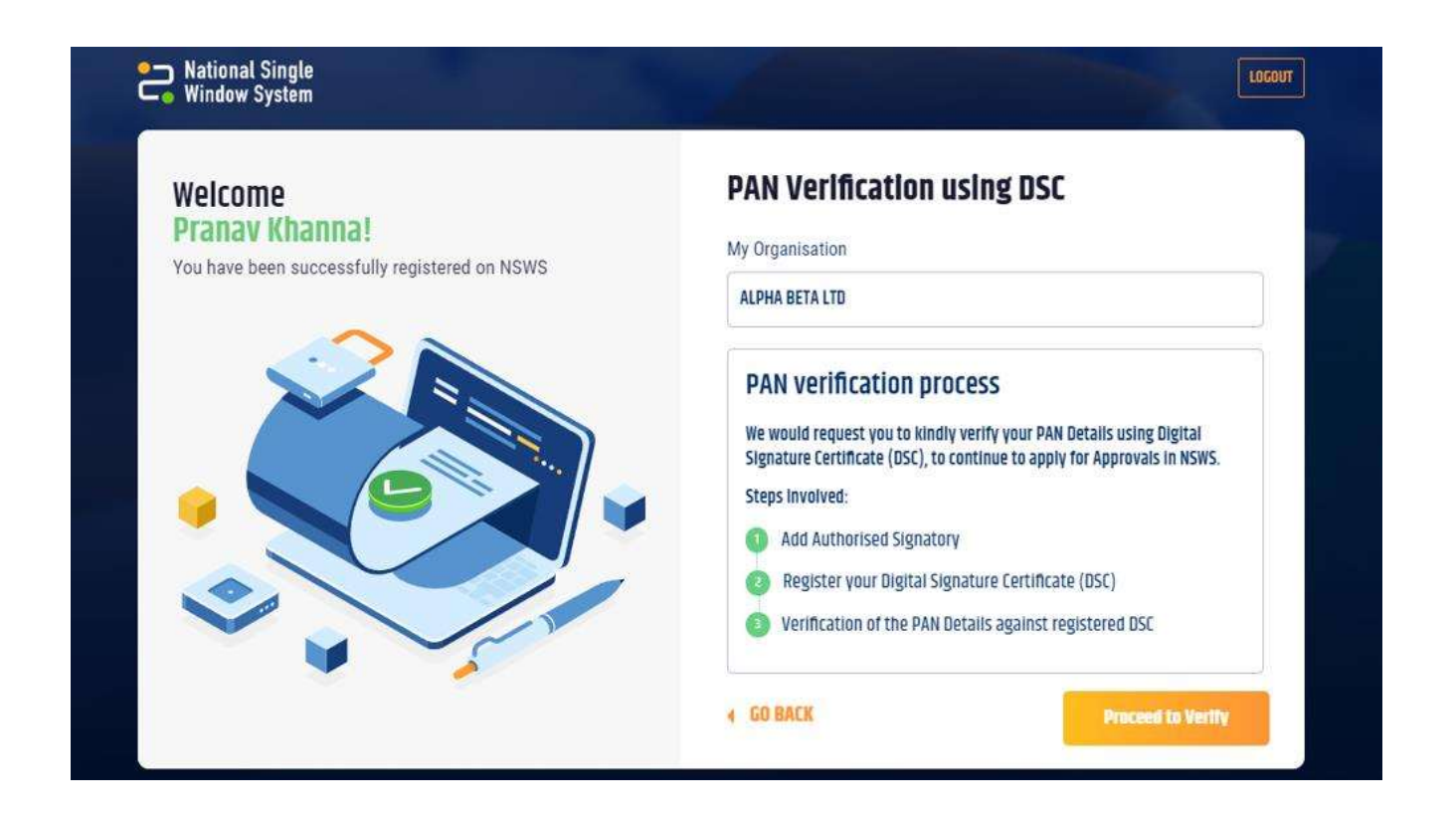

After successful registration on the portal and creating your profile. You will see this pop-up Window describing the steps to verify the PAN using DSC for the created profile. You Must click on **Proceed to Verify** to go to the Profile page to add authorized signatory details And register their DSC.

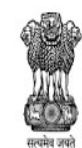

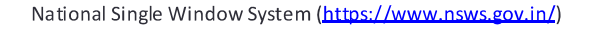

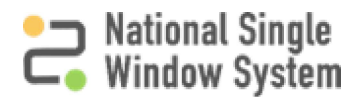

#### **Profile** Company Projects Company Profile Complete your profile to help us facilitate your application process **ALPHA BETA LTD** 66% Profile Completed (Sole Proprietor) Postal Address PAN A (• 221-B, Baker Street, , Ambala, Haryana 133001 ABCPK1234G Verify Now D Registered Email **Registered Address** dscuser@yopmail. 221-B, Baker Street, , Ambala, Haryana 133001 D Mobile Number +919999879565 촳 🦻 Authorised Signatory Details G." Add New GSTIN Enter your GSTIN (if you have one) PAN Verification Pending

Alternatively, after creation of profile and clicking on the **Proceed to Verify** button, you will be Redirected to the Profile Page, where you can click on the **Verify Now** as shown in the image Above.

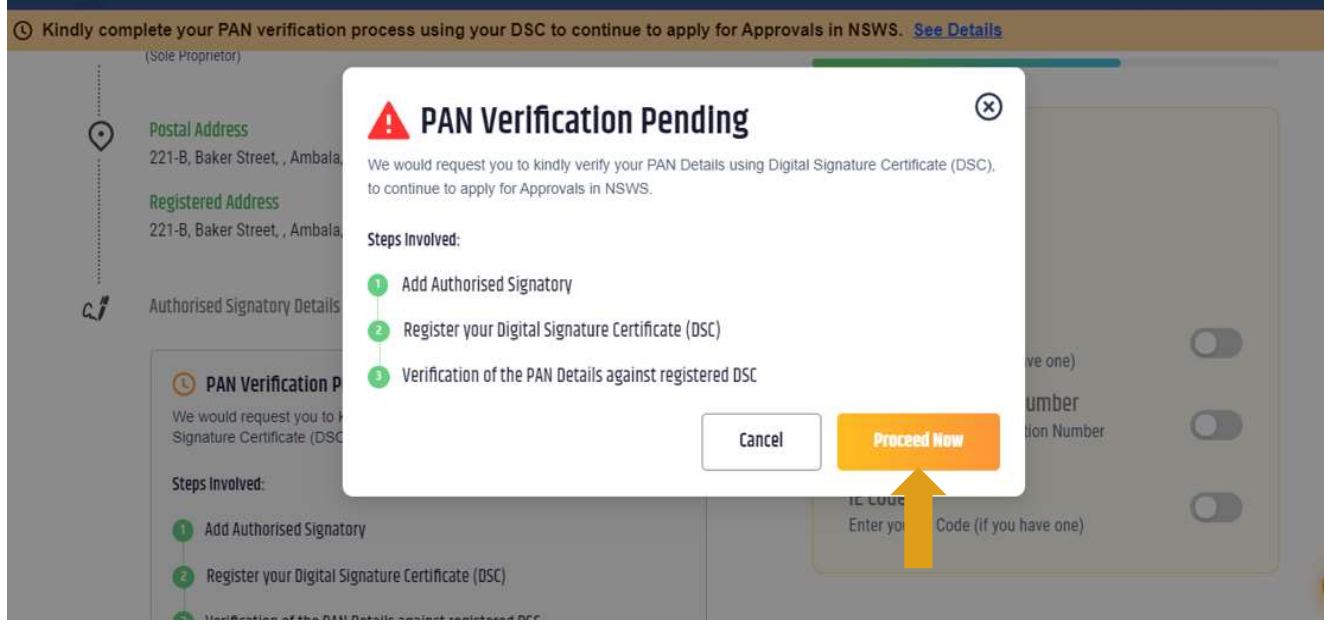

You must then click on **Proceed Now.** This will redirect you to the Authorized Signatory Section of the profile. Follow steps mentioned in Slides 5, 6, 7, and 8 to register DSC and Verify PAN.

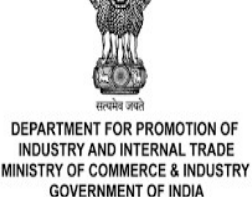

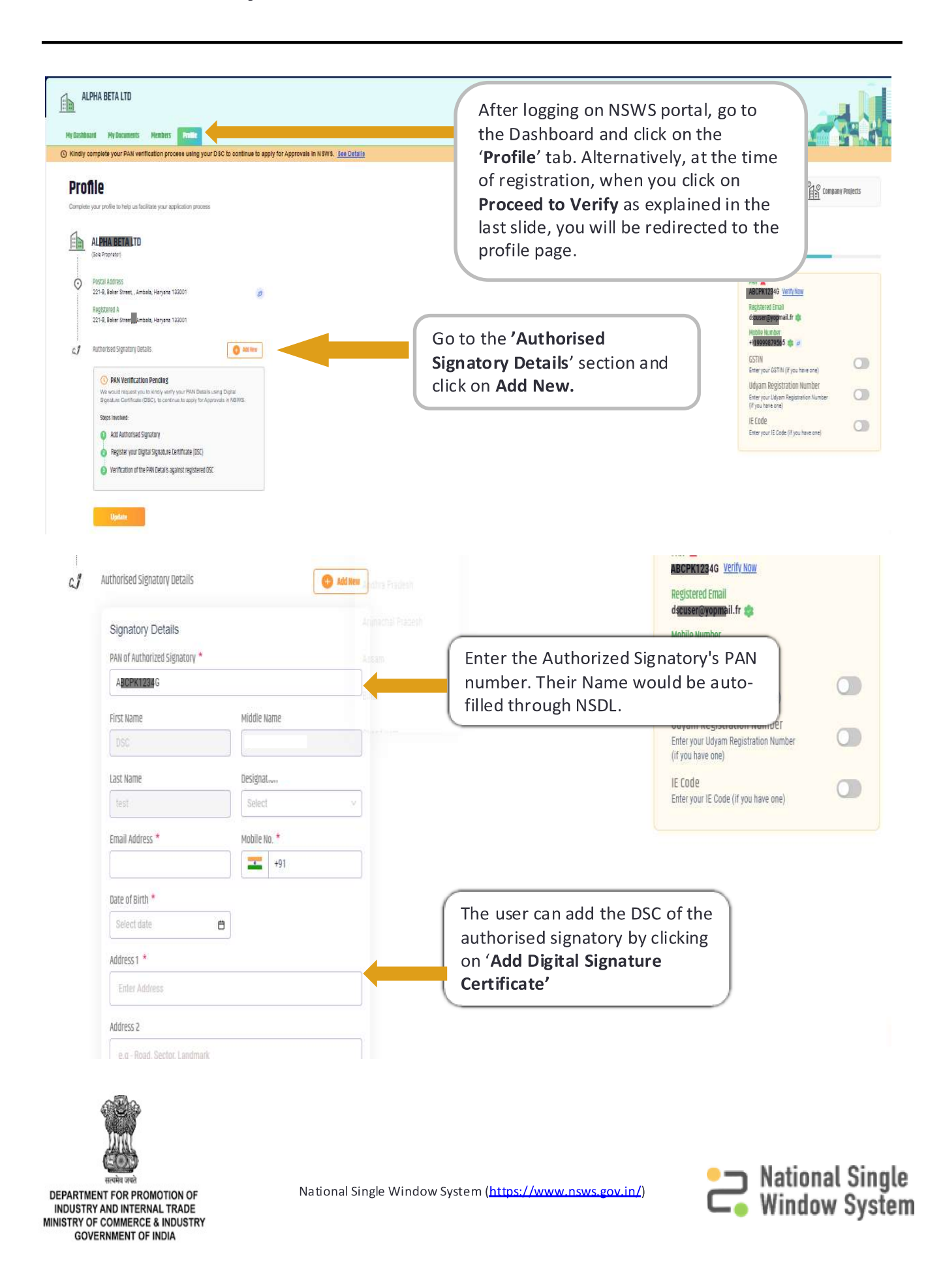

### How to identify and add DSC

| ø<br>vu have one) |
|-------------------|
| ø<br>nu have one) |
| ø u have one)     |
| ou have one)      |
|                   |
| n Number          |
|                   |
| rou have one)     |
|                   |
|                   |
|                   |
|                   |
| 1                 |

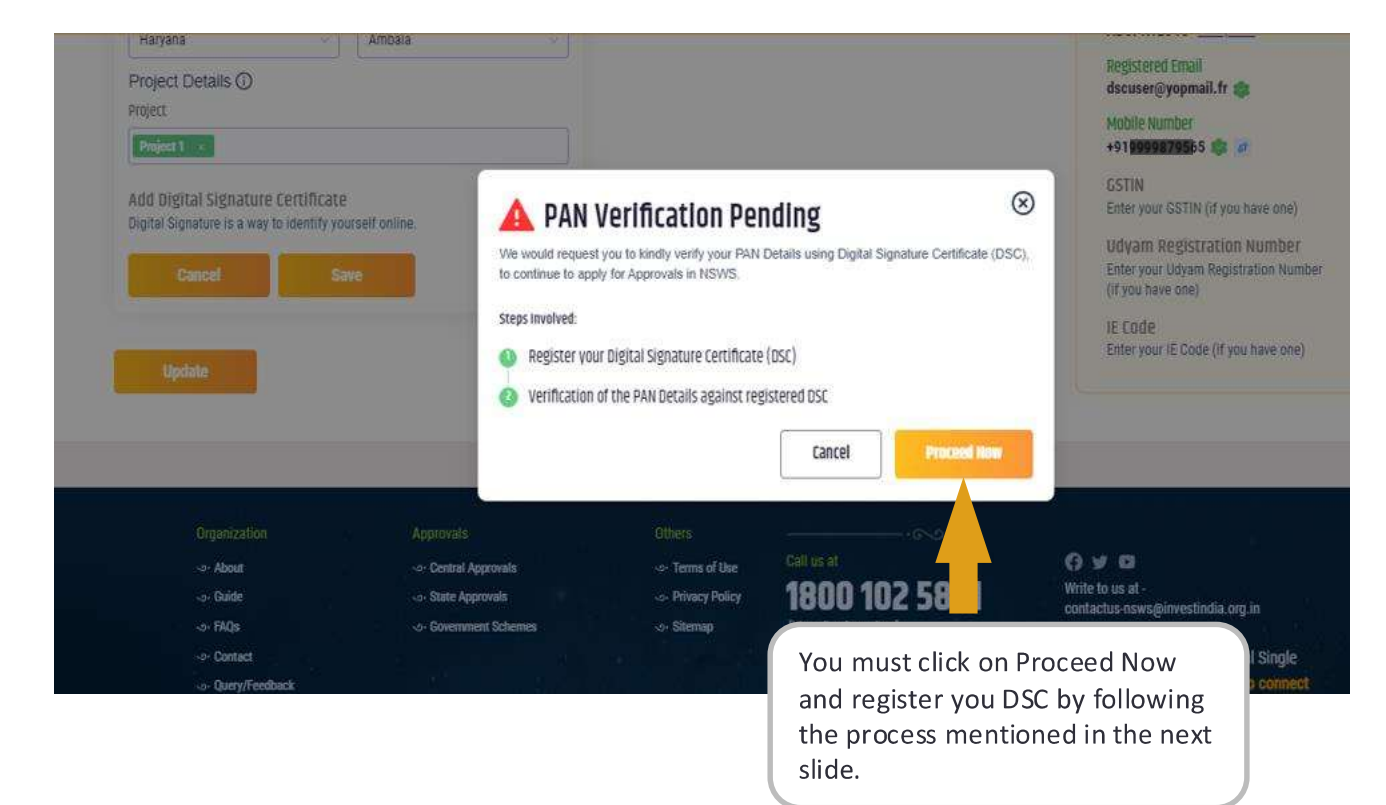

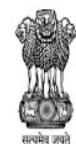

DEPARTMENT FOR PROMOTION OF INDUSTRY AND INTERNAL TRADE MINISTRY OF COMMERCE & INDUSTRY GOVERNMENT OF INDIA

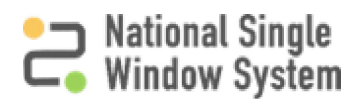

|                                                                                           |      |                                                                   | ABCPK1234G Verily NOW                                                                  |  |
|-------------------------------------------------------------------------------------------|------|-------------------------------------------------------------------|----------------------------------------------------------------------------------------|--|
| Address 1                                                                                 |      |                                                                   | Registered Email<br>dsquser@yopmail.fr 🎕                                               |  |
| 221-B, Baker Street                                                                       |      |                                                                   | Mobile Number                                                                          |  |
| Ad dress 2                                                                                |      |                                                                   | +41844814362 58 8                                                                      |  |
| e.g - Road, Sector, Landmark                                                              |      |                                                                   | GSTIN<br>Enter your GSTIN (if you have one)                                            |  |
| Country * PIN Code                                                                        | 2*   |                                                                   | Udyam Registration Number<br>Enter your Udyam Registration Number<br>(if you have one) |  |
| state * District                                                                          | *    |                                                                   | IE CODE<br>Enter your IE Code (if you have one)                                        |  |
| Haryana 😔 Amba                                                                            | la 🗸 |                                                                   |                                                                                        |  |
| Project Details ()<br>roject                                                              |      |                                                                   |                                                                                        |  |
| Project 1 ×                                                                               |      |                                                                   |                                                                                        |  |
| Add Digital Signature Certificate<br>Digital Signature is a way to identify yourself onli | ne.  | After filling all the<br>Add Digital Signa<br>toggle. You will be | e details, click on the<br><b>ture Certificate</b><br>e redirected to the              |  |
| Cancel Save                                                                               |      | DSC registration s the next slide.                                | creen as shown in                                                                      |  |

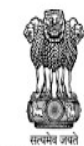

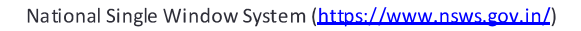

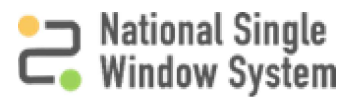

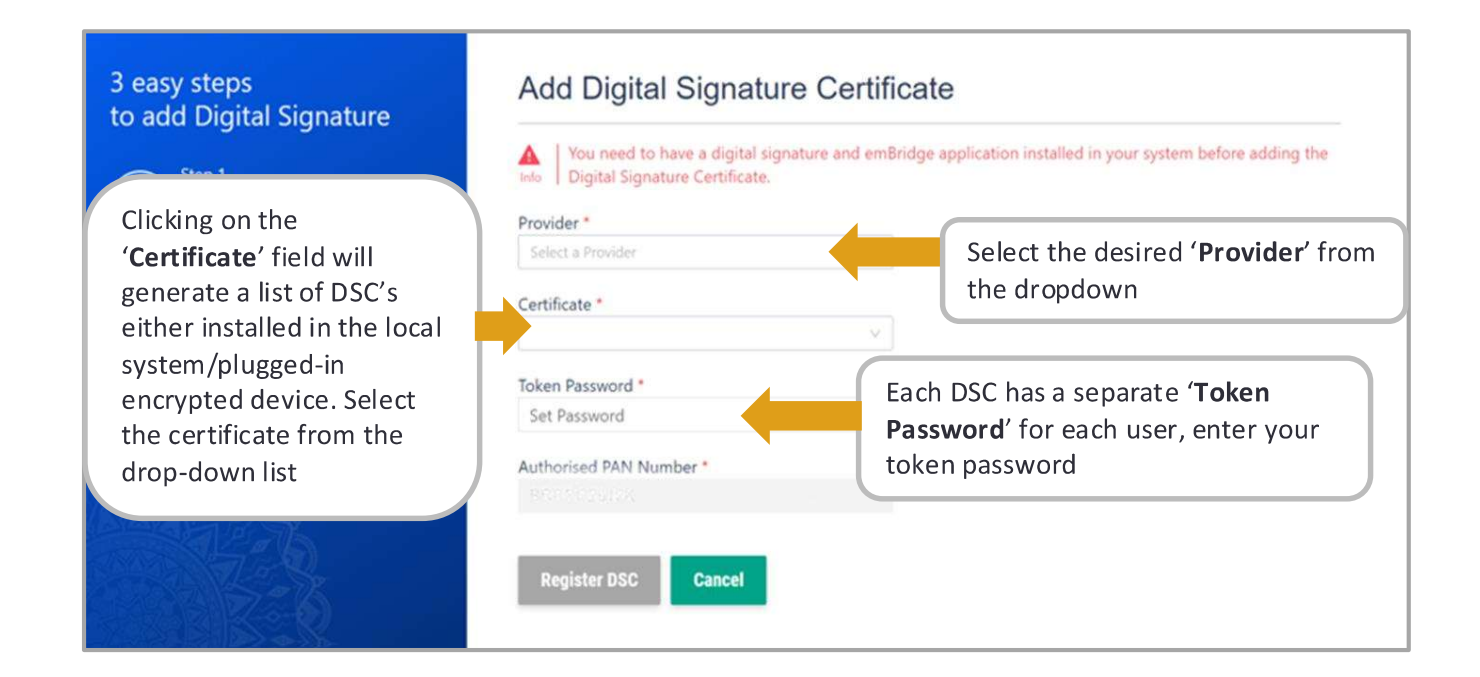

An error message will appear if the user does not have the **emBridge** software in their local system

| 3 easy steps<br>to add Digital Signature            | Add Digital Signature Certificate                                                                                                    |
|-----------------------------------------------------|----------------------------------------------------------------------------------------------------|
| Step 1<br>Download and run<br>emBridge Application. | You need to have a digital signature and emBridge application installed in your system before adding the Digital Signature Certificate. |
| 📥 Download                                          | Select a Provider V                                                                                                    |
| Step 2<br>Insert your crypto-token                  | Certificate *                                                                                                    |
| Pen Drive into system                               | Token Password *                                                                                                    |
| Step 3                                              | Set Password ©                                                                                                    |
| Fill details here to add digital signature          | Authorised PAN Number *                                                                                                    |
|                                                     | here based on previous inputs                                                                                                    |
| After filling all the                               |                                                                                                    |
| 'Register DSC'                                      | Register DSC Cancel                                                                                                    |

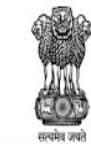

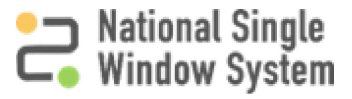

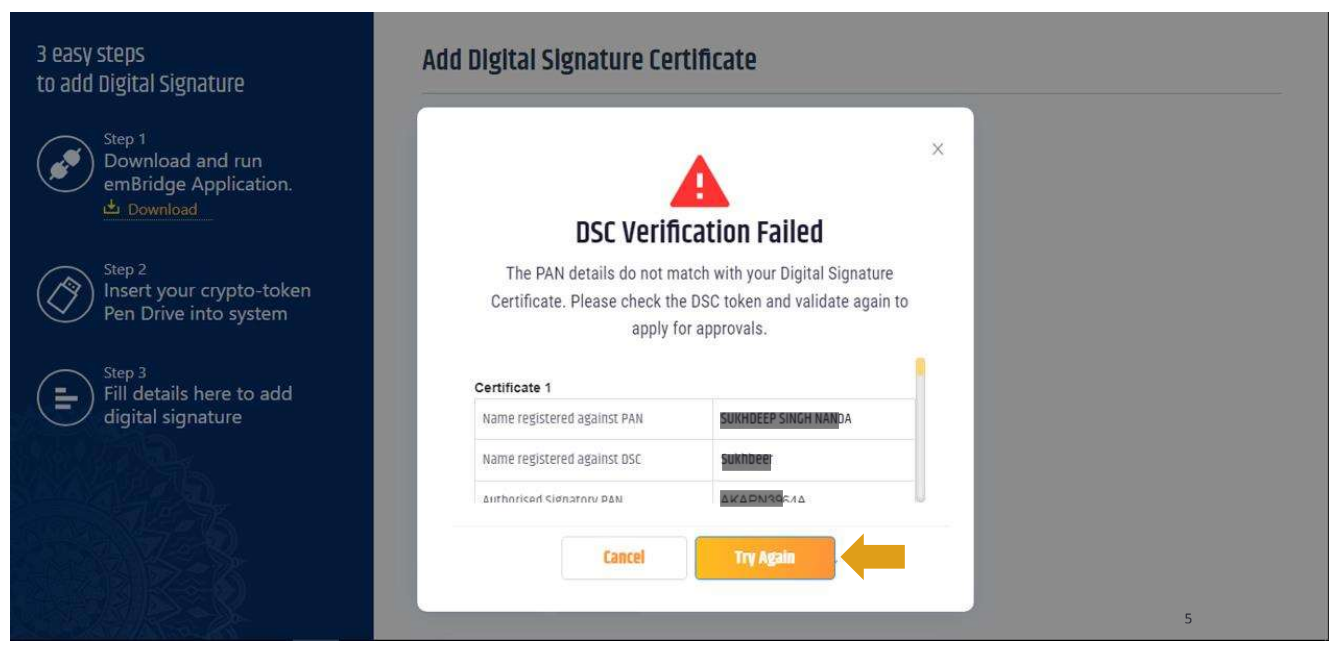

If the PAN details doesn't match with DSC installed in system, you will get a failure pop-up message as shown above with all the details mentioned therein. You can click on **Try Again** to try to register DSC and verify PAN again.

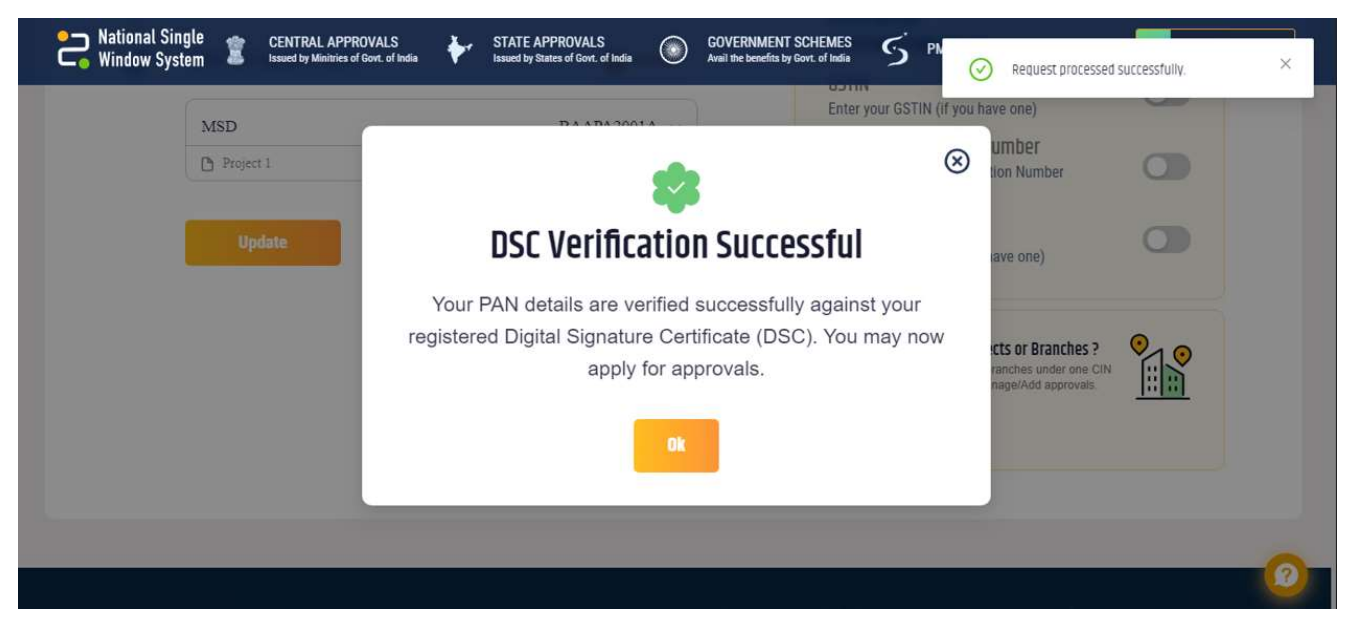

If the details entered match with the DSC installed in system, you will get a success pop-up message as shown above. You can click on **Ok** and check the DSC details in Authorized signatory details tab with Status as "DSC registered".

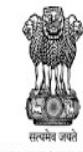

DEPARTMENT FOR PROMOTION OF INDUSTRY AND INTERNAL TRADE MINISTRY OF COMMERCE & INDUSTRY GOVERNMENT OF INDIA

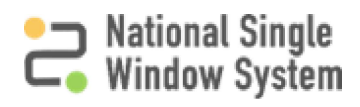

| MSD                                                   | BAAPA2001A                     | OSC register      |
|-------------------------------------------------------|--------------------------------|-------------------|
| Signatory Details                                     |                                |                   |
| PAN of Authorized Signatory                           |                                |                   |
| BAAPA2001A                                            |                                |                   |
| First Name                                            | Middle Name                    |                   |
|                                                       |                                |                   |
| Last Name                                             | Designation                    |                   |
|                                                       | Chairman                       |                   |
| Email Address                                         | Mobile No.                     |                   |
| kk@kk.com                                             |                                | 9879879879        |
| Date of Birth                                         |                                |                   |
| 01/09/2005                                            | 8                              |                   |
| Address 1                                             |                                |                   |
| kih l                                                 |                                |                   |
|                                                       |                                |                   |
| Address 2                                             |                                |                   |
| jinkjitik                                             |                                |                   |
| Country                                               | PIN Code                       |                   |
| India                                                 | √ 676876                       |                   |
| State                                                 | District                       |                   |
| Andaman and Nicobar Islands                           | Nicobara                       |                   |
| Project Details ()                                    |                                |                   |
| Project                                               |                                |                   |
| Project 1                                             |                                |                   |
| C # Signature Added Si                                | uccessfully.                   |                   |
| DSC added successfully, y                             | ou can now sign your PDFs      | using this.       |
| DSC Holder Name:<br>Vijav Girimalijkarijun Jambanagoj | DSC Issuer Name:<br>Test SubCA |                   |
| Organisation Name:                                    | DSC Serial Number:             |                   |
| Personal<br>Certificate Expire Date:                  | 7201729839601893               | 70928674533035347 |
| 01/12/2023                                            |                                |                   |
|                                                       |                                |                   |
| MSD                                                   |                                | BAAPA200          |
|                                                       |                                |                   |

Update

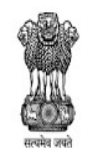

DEPARTMENT FOR PROMOTION OF INDUSTRY AND INTERNAL TRADE MINISTRY OF COMMERCE & INDUSTRY GOVERNMENT OF INDIA National Single Window System (https://www.nsws.gov.in/)

5

Once DSC is successfully registered, you will

be able to see details of the registered DSC in

the Authorized Signatory section. Also notice

the DSC registered Tag visible in green next

to the signatory's name.

## **DSC Details in Profile**

|         | -                                                                |                                    |
|---------|------------------------------------------------------------------|------------------------------------|
| Pro     | ifile                                                            | Company Profile                    |
| Complet | te your profile to help us facilitate your application process   |                                    |
|         |                                                                  | 550/                               |
|         | (Sole Proprietor)                                                | 00% Profile Completed              |
| $\odot$ | Postal Address                                                   | PAN                                |
| Ť       | jhkjhk, jhkjhk, Nicobars, Andaman and Nicobar Islands 768768 🛛 🔊 | AACPA4385K 🀲                       |
|         | Registered Address                                               | Registered Email                   |
|         | jhkjhk, jhkjhk, Nicobars, Andaman and Nicobar Islands 768768 🦻   | oscn2@yopmaii.tr                   |
|         |                                                                  | Mobile Number<br>+919738851684 🤹 🧖 |
|         | Authorized Cignatory Details                                     |                                    |

The Profile page should now show the PAN number as verified with a green check mark next to it. This means that the organization PAN has been verified.

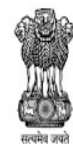

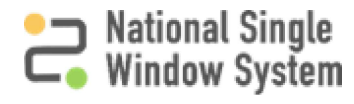

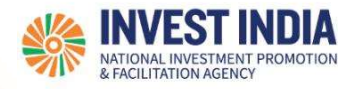

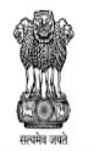

#### What are the technical Requirements for NSWS

#### System Requirements for National Single Window Portal

- Windows OS (XP or higher)
- MAC OS (X 10.9 or higher with latest updates)
- View/ Download Pdf: Download the pdf reader to view and download the pdf files from the link: <u>https://get.adobe.com/reader/</u>)
- Platform requires a minimum screen size of 976px wide , but using 1024px or higher is recommended
- Digital Signature Certificate (DSC): Latest version of emBridge software need to be installed in the system which acts a connecting link/driver between the NSWS and DSC

#### Web browsers best suited for National Single Window System

- Google Chrome
- Mozilla Firefox
- > Apple Safari

#### Have any further questions?

Please submit your queries and feedback on:

https://www.nsws.gov.in/contact-us

Email: contactus-nsws@investindia.org.in

Ph: 1800 102 5841

(Monday - Saturday, 9am - 6pm)

Last Updated on 08 September 2023

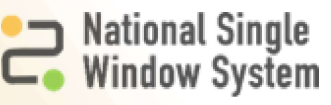